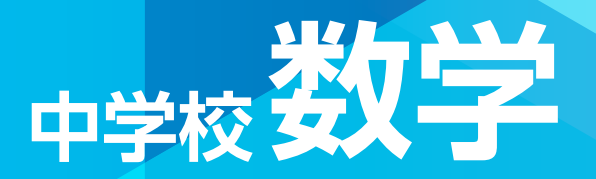

## 指導者用 デジタル教科書『デジMATH』 2025 使用説明書 Ver.1.0.0

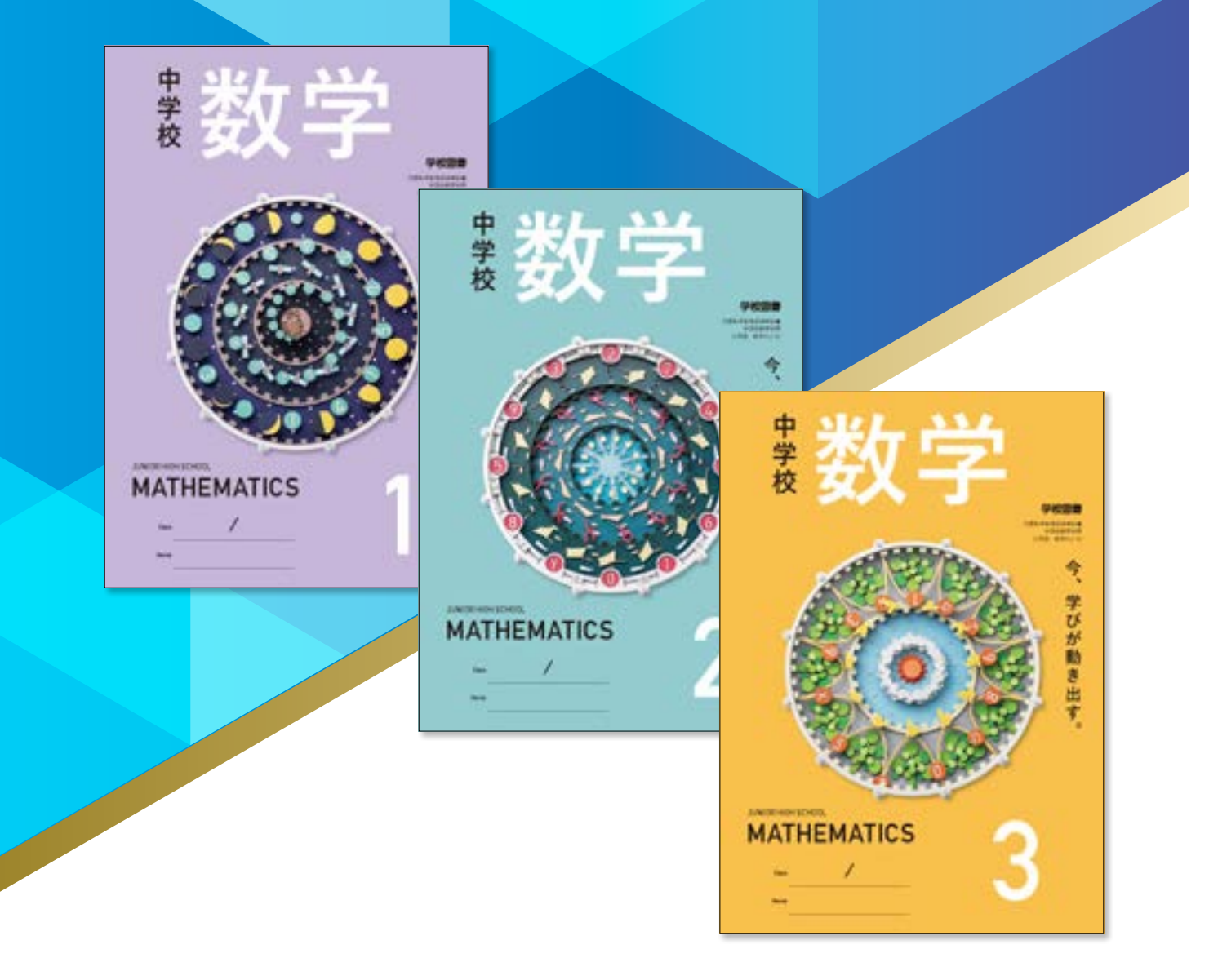

学校図書株式会社

「指導者用 中学校数学 デジタル教科書『デジMATH』」をご購入いただき, まことにありがとうございます。ご使用状況に応じて本使用説明書をご活用ください。

#### ◆◆◆ 目次 ◆◆◆

| デジタル教科書の問覧方法                    | 画面切り基え々づの説明                 |
|---------------------------------|-----------------------------|
|                                 |                             |
| ツール画面の説明・・・・・・・・・・・・・・・・・・・・・・4 | ひらくタブの説明33                  |
| 基本機能ツールの説明・・・・・・・・・・・・・・・5      | 環境設定の説明・・・・・・・・・・・・・・・・・・33 |
| ツールバーの説明・・・・・ 7                 | 学習者支援機能について34               |
| 数学固有ツールの説明                      | 学習者支援機能のツールバーについて34         |
| タブリスト表示ボタンの説明 32                | 学習者支援の環境設定37                |
|                                 | ノートの文字入力方法(印刷配布用)・・・・・38    |

本ソフトウェアは富士ソフト株式会社【https://www.fsi.co.jp/】が開発・提供する「みらいスクー ルプラットフォーム」の表示部機能を用いています。このデジタル教科書ビューアに設定された各種基 本機能と弊社が独自に開発したアプリやコンテンツを用いて教科書紙面および,教材データを活用した 学習展開ができるよう,設計・開発されています。

【動作環境】

[OS] ・ブラウザ: [Windows 8.1 / 10 / 11] ・Microsoft Edge/Google Chrome [Chromebook] ・Google Chrome [iPadOS] ・Safari

メモリ: AOS に必要とされるメモリ容量以上

モニタ解像度: 1280 × 720 以上

【操作について】

本製品ではマウスと指による両方の操作に対応しています。 ただし、この使用説明書では、パソコン上で使うことを前提 に、マウスによる操作方法をメインに解説しています。 ※タブレット型端末等のマルチ・タッチディスプレイ対応の 機種に限り、紙面上で2本の指を広げたり(ピンチイン), 縮めたり(ピンチアウト)することで、紙面を拡大・縮小 することが可能です。

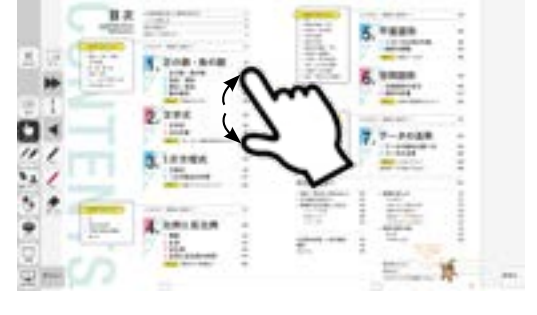

#### デジタル教科書の閲覧方法

※事前に管理画面にてユーザーアカウントの設定やライセンスとの紐付けを行ってください。 (設定方法はstart\_guideをご参照ください)

#### 閲覧サイトへのログイン

1. 閲覧サイトのURLへアクセスします。

https://mirai-pf.jp/user/login.html

<sup>※「</sup>学校管理システム」での更新内容が「配信サイト」に反映されるまで、最長15分間お待ちください。

2. 必要事項を入力してログインします。

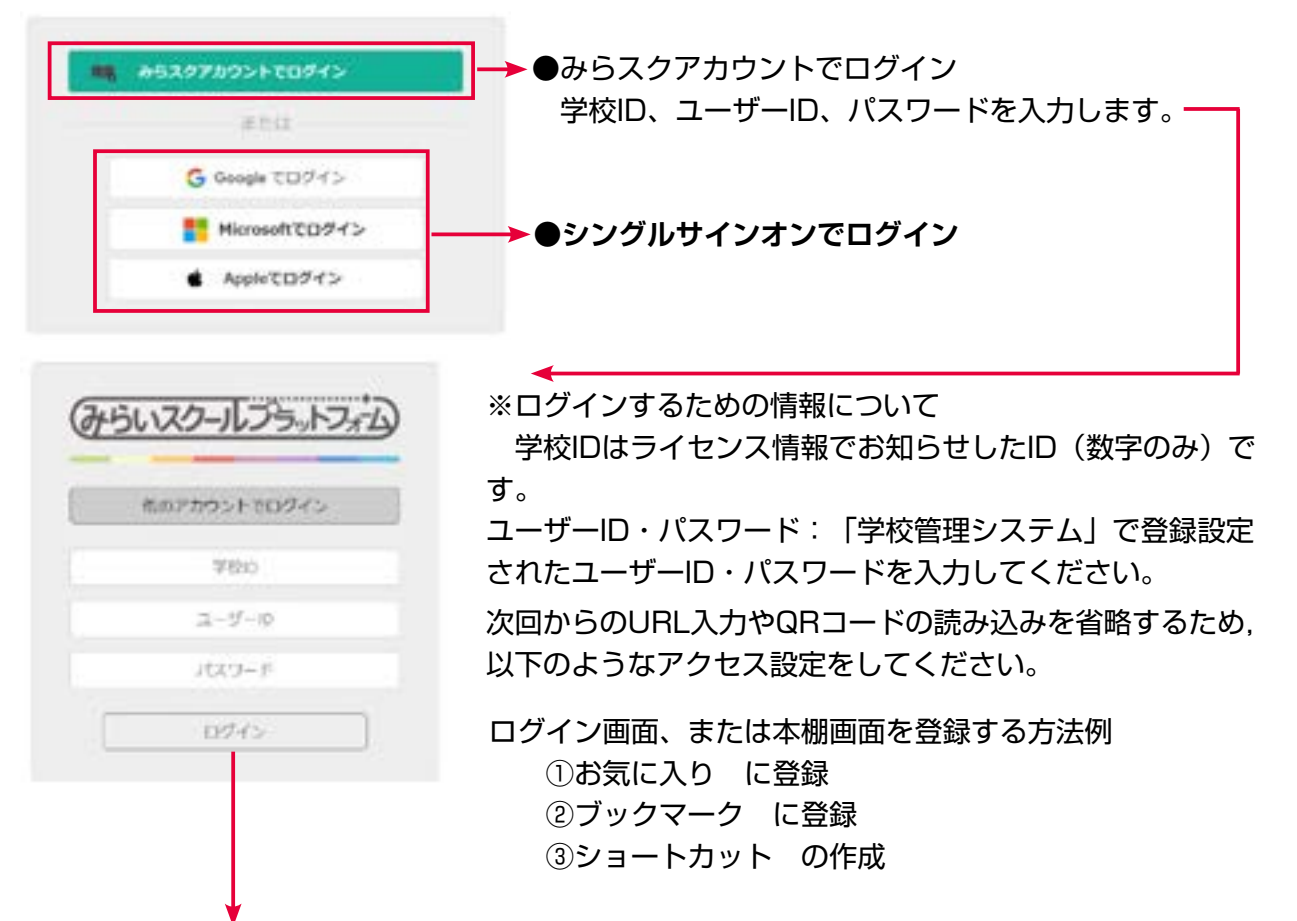

3. 本棚画面を表示します。

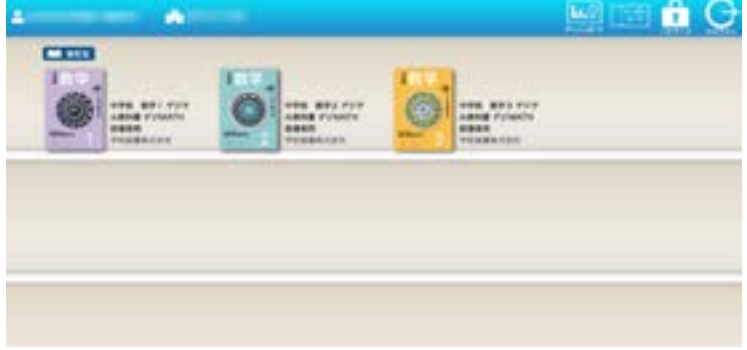

※表紙をクリックすると、デジタル教科書 のスタートメニュー画面が表示されます。

4. スタートメニュー画面を表示します。

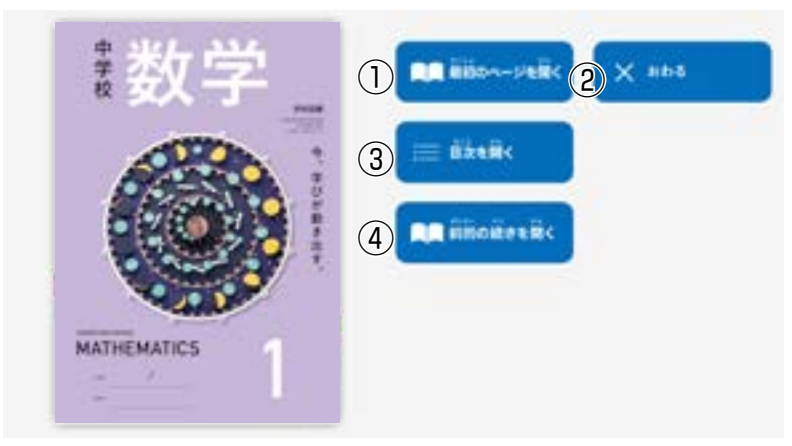

- ① 教科書の最初のページを表示します。
- 2 スタートメニュー画面を閉じ、本ソ フトウェアを終了します。
- ③ 目次ページを表示します。
- ④ 前回表示していたページに移動します。前回までに書き込んだ描画情報なども表示されます。

## ツール画面の説明

トップメニュー画面、または目次から教科書内のページに移動すると、画面上にツールバーボタン等が表示されます。

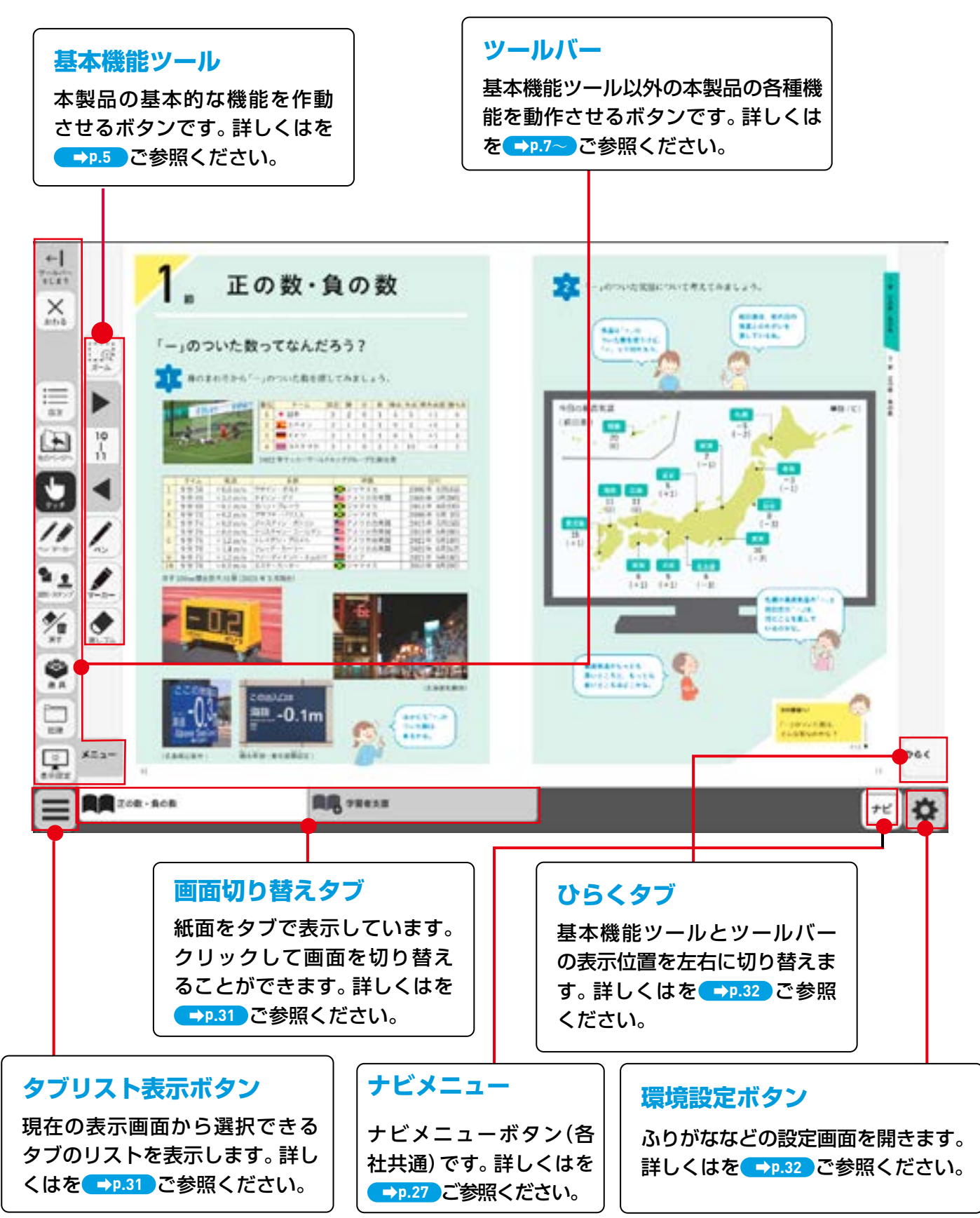

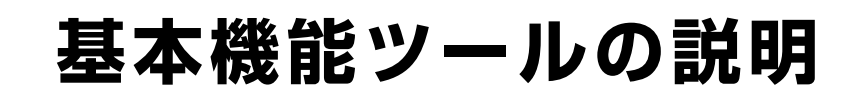

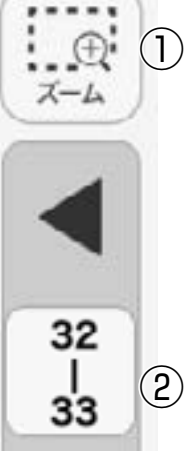

Ð

ズーム

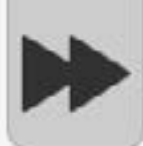

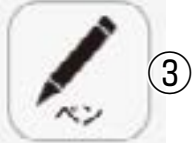

## 4

消しゴム

5

①拡大/縮小ツール

紙面の拡大/縮小表示を行うボタンです。ダブルクリックするとズー ムモードに変化し、スライダーの●を上下に移動または**④** ●ボタンで、 任意の大きさに画面を拡大/縮小することができます。

#### ズームモード

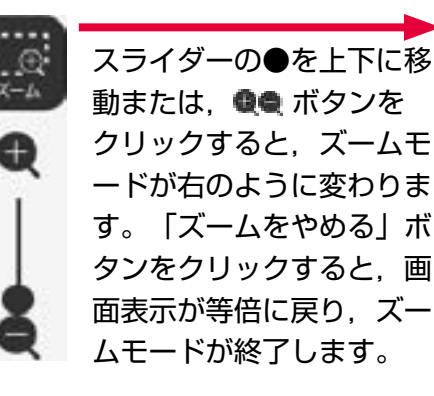

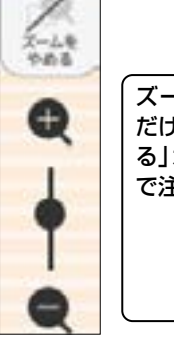

ズームボタンを押した だけでは「ズームをやめ る」ボタンにならないの で注意じゃ

Ð

マウスによる拡大/縮小

ズームボタンをクリックすると、マウスポインターがに変化します。この状態で、紙面をドラッグすると任意の場所を拡大表示できます。「ズ ームをやめる」ボタンをクリックすると、画面は元に戻ります。

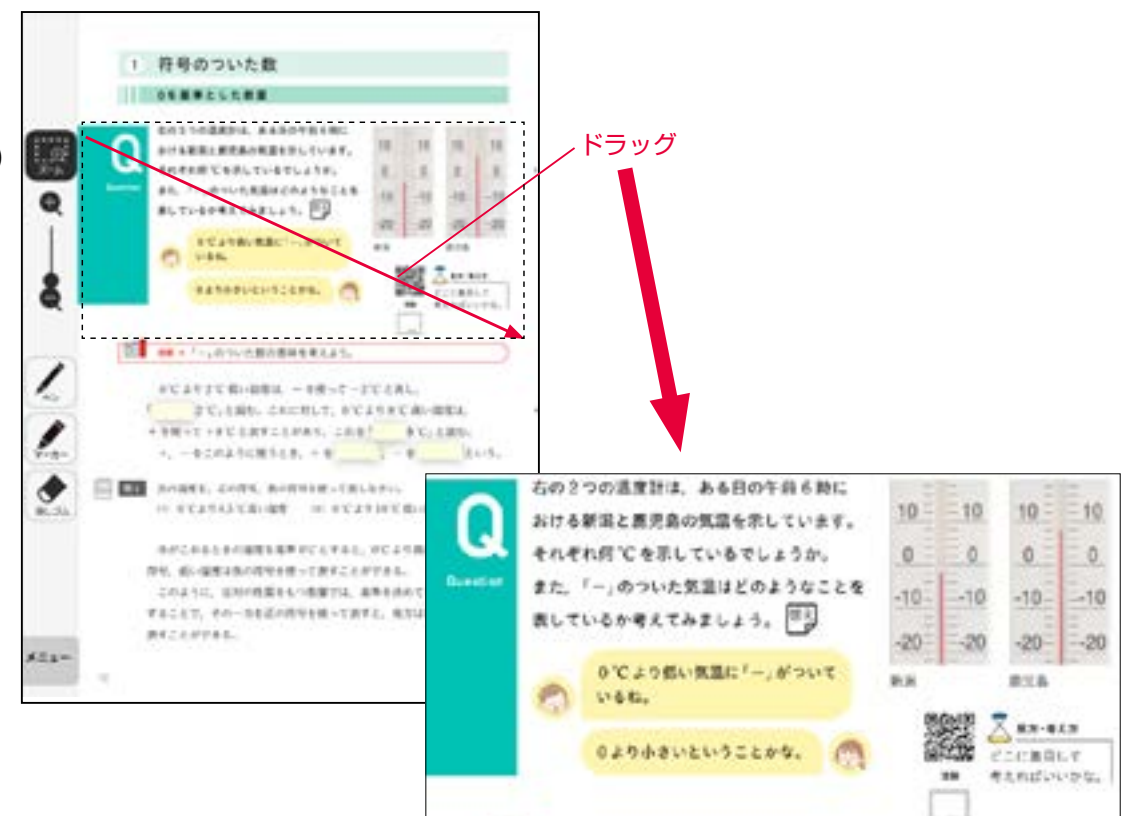

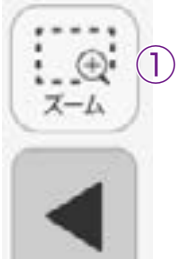

32

| 33

(2)

4)

5)

消しゴム

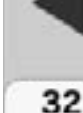

33

#### ②ページ移動ツール

ページ移動を行うボタンです。◀ (◀) または▶ (▶) をクリックす ると,前のページ(チャプター),次のページ(チャプター)に移動し ます。また,中央の通し番号部分をクリックすると,以下のテンキーウ ィンドウが表示されます。

| 7     | 8        | 9          |
|-------|----------|------------|
| 4     | A<br>  5 | 6          |
| 1     | 2        | 3          |
| 0     | B        | c          |
| © 2   | 27       |            |
| E) きめ | 3 +      | )<br>あめる(F |

#### A数字キー

0~9のボタンを押して,ページ番号を入力 します。

#### BC+-

入力した数字をクリアします。

#### ©ページ番号表示

入力したページが表示されます。この部分を クリックして数字を直接入力することも可能 です。

#### 回ページ送り

1ページずつ数字を変更することができます。 ことができます。

指定したページへ移動します。

⑥終了ボタン

テンキーウィンドウを閉じます。

#### ドラッグ&ドロップまたは,指によるページめくり

紙面上でドラッグ&ドロップしたり指で画面を左右に動かしても,ページを移動することが可能です。ただし, ◀または▶が表示されている場合は,そのボタンのクリックが必要です。

#### ③ペンツール

///

最後に使用したペンの色がペンボタン に表示されます。

紙面に自由に書き込むことが可能なペンモードになります。ペン種,太 さ,透明度をペンパレット(→P.3~)で自由に変更できます。黒く反 転したボタンをもう一度クリックすると,ペンモードが解除されます。

#### ④ペンツール(赤ペン)

赤ペンボタンをクリックすると、紙面に自由に書き込むことが可能なペ ンモードになります。黒く反転したボタンをもう一度クリックすると、 ペンモードが解除されます。この赤ペンツールは、ペン種、太さ、透明 度は変更できません。

#### ⑤消しゴムツール

消しゴムボタンをクリックし、紙面に描画したペン・マーカー・図形・ スタンプに触れると、それらの描画を消すことができます。消しゴムに ついてはを→P.13 ご参照ください。

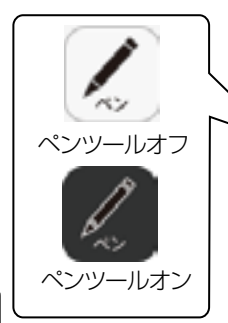

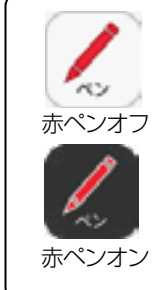

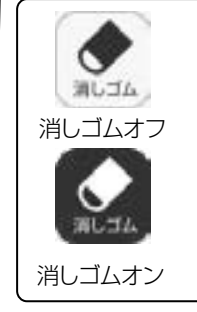

## ツールバーの説明

「ツールバーをしまう」をクリックすると、ツールバーが消え、「ツー ルバーを出す」に変わります。これをクリックするとツールバーが再度 表示されます。

#### ⑦閉じるボタン

ボタンをクリックすると,図のよう なウィンドウが表示され,「はい」 を選択すると,デジタル教科書を終 了します。「いいえ」を選択すると, 元の表示画面に戻ります。

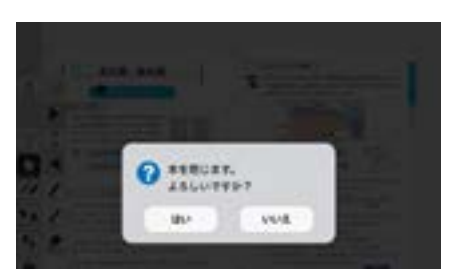

#### ②目次ボタン

ボタンをクリックすると、デジタル教科書の目次ページに移動します。

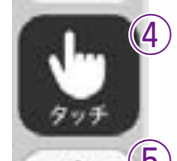

図形・スタンプ

Ô

消す

道具

記録

米

4

- JUK-

そしまう

閉じる

目次

(2)

(3)

(6)

(7)

(9)

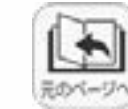

日次

 $\rightarrow$ 

ツールバー

を出す

х

おわる

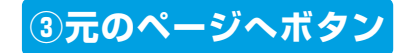

ページの移動をした場合に、移動する前のページに戻ります。

#### ④タッチボタン

このアイコンが表示されている場合は、紙面をタッチで操作できる状態 であることを表示しています。なお、このアイコンの表示状態中は、配 置したスタンプや線、トリミング画像を操作することはできません。

#### **⑤ペン・マーカーボタン**

ボタンをクリックすると、ペン描画モードに変わり、ペン・マーカーパ レットが表示され、線の色や太さなどが変更できます。

 Abover-dh-Kbuyh

 Image: State of the state of the state of the

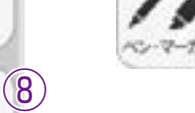

×=\_(1)

ペン・マーカーパレット

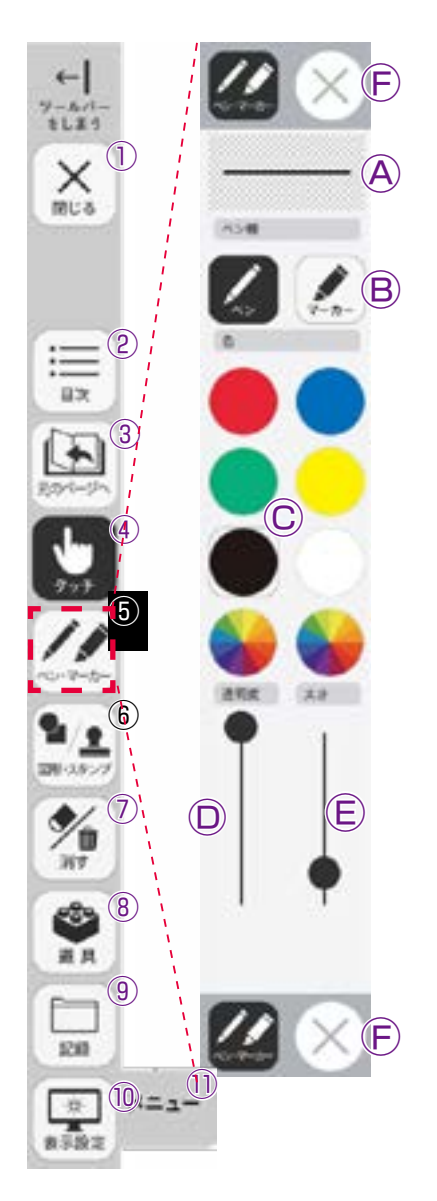

▲プレビュー:設定中のペン・マーカーのプレビューを表示します。
 ⑧線種:「ペン」「マーカー」それぞれのボタンをクリックすることで,描画する線の種類を切り替えることができます。
 ©色:ペン・マーカーの色を選択することができます。また,下の二つの●をクリックするとカラー登録ウィンドウが表示され,任

意の色を登録することができます。

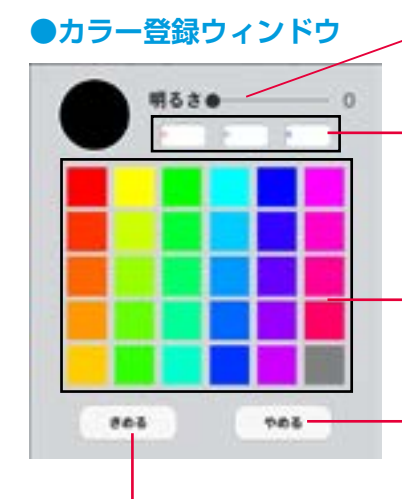

スライダーを移動して色の明 るさを変更できます。

\_R(赤), G(緑), B(青)の数値 を直接入力して色を設定でき ます。

標準で設定された色見本部分 -をクリックすることで、任意 の色を選択することができま す。

カラー登録ウィンドウを閉じ ます。

選択した色を決定します。

□透明度:描画する線の透明度を変更できます。
 ⑥太さ:描画する線の太さを変更できます。
 ⑥終了ボタン:⊗をクリックすると、ペン・マーカーパレットが終了

します。

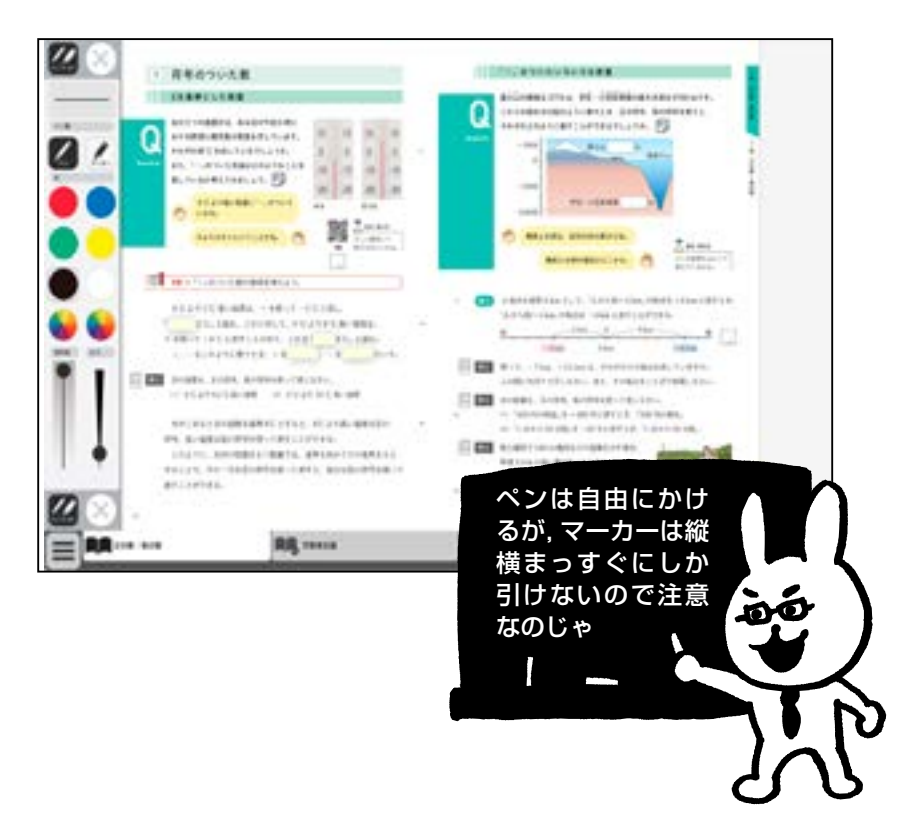

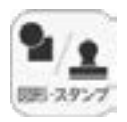

←

キレまう

0.2

a #

1242

(9)

**1**0---

X (1)

(2)

#### ⑥図形・スタンプボタン

 $(\mathbf{F})$ 

**(R**)

 $(\mathsf{D})$ 

(E)

(F)

色変更

色変更

100

図形・スタンプボタンをクリックすると、図形・スタンプ描画モードに変わり、図形・スタン プパレットが表示されます。

#### 図形・スタンプパレット(図形モード)

 ●プレビュー画面:設定中の図形のプレビューを表示します。

 В切り替えタブ:図形モードとスタンプモードを切り替えます。

 ©の形選択ボタン:図形,線の形を選択します。

 ゆ線色変更ボタン:ボタンをクリックすると色選択パレットが表示され、線の色・透明度・太さを変更することができます。

 €背景色変更ボタン:ボタンをクリックすると背景色選択パレットが

表示され、円・長方形について、図形の中の色 を変更できます。

F終了ボタン: ※をクリックすると、図形・スタンプパレットを終了
 します。

#### 🖉 図形・スタンプの使い方

①図形・スタンプパレットを表示させて、任意の図形やスタンプを選択してください。選択している図形のアイコンは、プレビュー画面に表示されます。
 ②図形やスタンプを選択した状態で紙面上の任意の場所

にシングルクリックするか、またはドラッグします。 描画後にドラッグして図形を移動できます。 「マークを ドラッグすると大きさを変更できます。

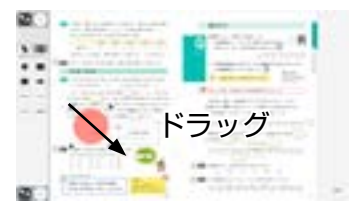

●色選択パレット (D・E 共通)

設定中の図形のプレビューを表示します。

丸の色をクリックすることで、図形の色を変更できます。下二つの⊌をク リックすると、カラー登録ウィンドウが表示され、任意の色を登録するこ とができます。カラー登録ウィンドウの使い方は → P.8 をご参照ください。

スライダーにある●をスライドさせることで,図形の透明度や線の太さを、 変更できます。

このパレットで選択した色や形などを決定します。また、このボタンをク、 リックすることで図形・スタンプパレットに戻ることができます。

※太さ設定はE背景色選択パレットにはありません。

88.0

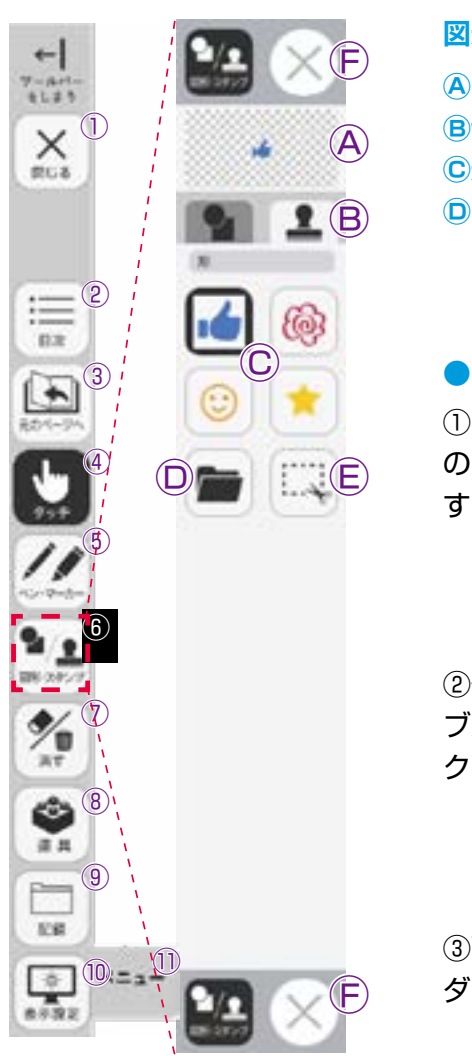

#### 図形・スタンプパレット(スタンプモード)

**ヘプレビュー**:設定中のスタンプのプレビューを表示します。

 **B切り替えタブ**:図形モードとスタンプモードを切り替えます。

 **C形状選択ボタン**:スタンプの形を選択します。

 **フォルダボタン**:ボタンをクリックするとお使いのパソコンのフォルダが開き、任意の画像をスタンプとして利用することができます。

#### ●フォルダボタンの使い方

 ボタンをクリックすると、お使い のパソコンのフォルダが表示されます。

1000-

100

 ②任意のフォルダを選び、画像をダ ブルクリックするか、開くをクリッ クします。

③画像を選ぶと紙面に戻り、フォル ダボタンが反転します。

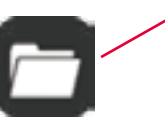

④カーソルを紙面にドラッグして範
 囲選択すると、画像がスタンプされます。

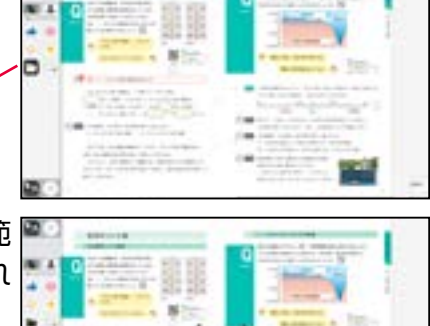

 ●トリミングツール:紙面の一部を切り取って保存,貼り付けなどを 行うトリミングモードに切り替えます。トリミ ングモードについては●P.11-12をご参照くださ い。
 ●終了ボタン:図形・スタンプパレットを終了します。

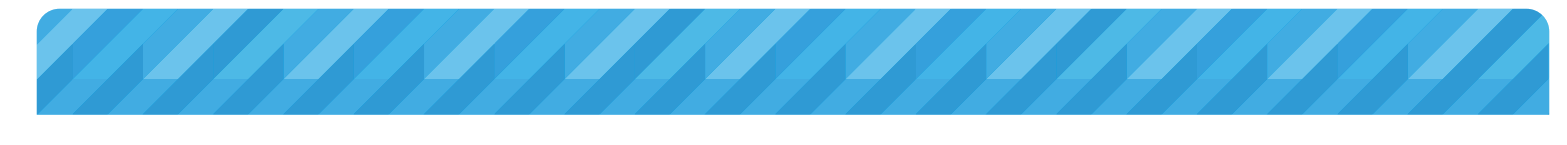

#### トリミングモードについて

トリミングツールボタンをクリックすると, 右の画面に切り替わります。トリミングモー ドでは,任意の紙面の一部を切り取って保存 し,その保存した画像を任意の場所,大きさ で貼り付けることができます。

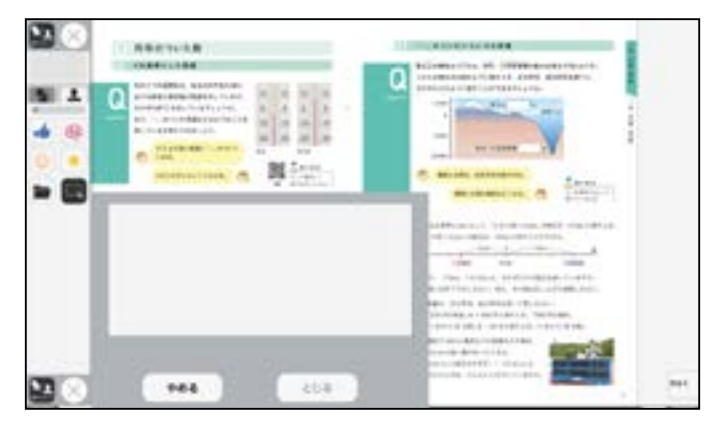

#### トリミングの手順

 トリミングモードの状態で、紙面の必要部分 をドラッグで選択します。

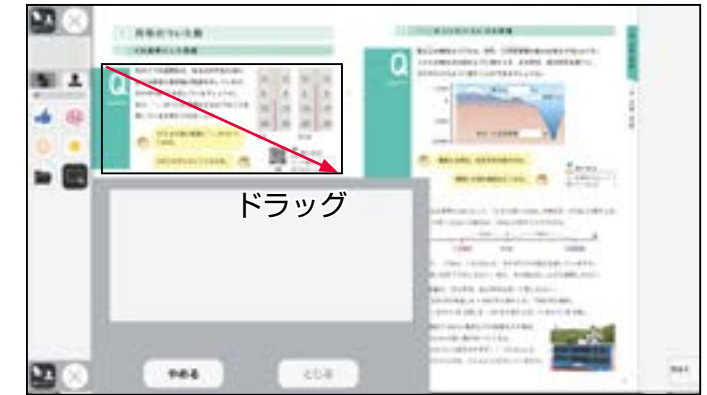

②ドラッグした場所の画像が、ウィンドウに表示され、保存されます。

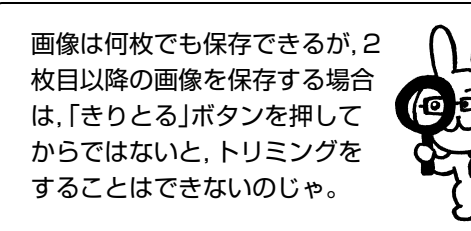

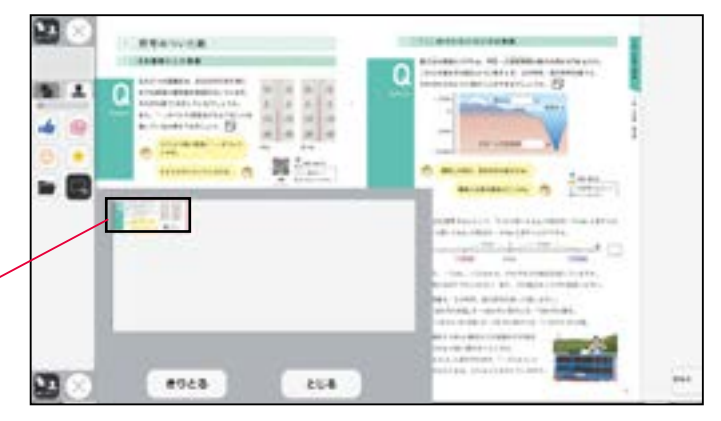

③保存した画像から紙面に配置したい画像を選 択します。選択された画像は赤枠で囲まれます。

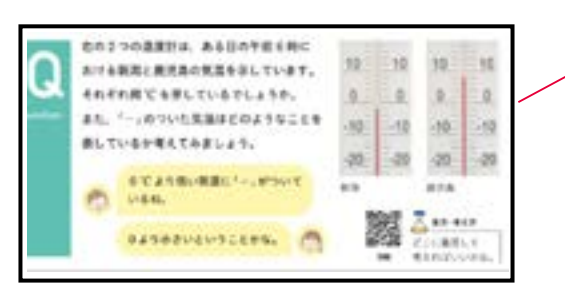

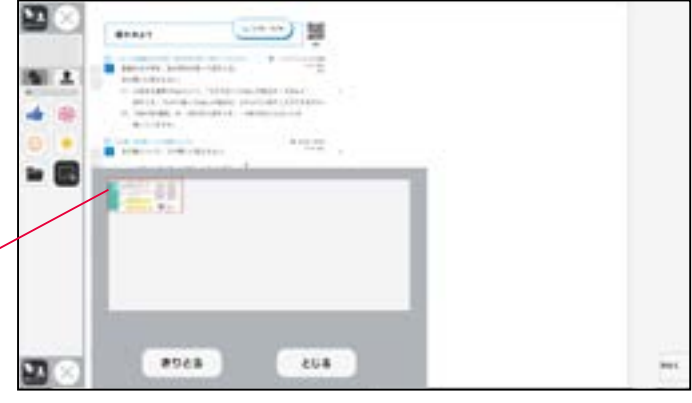

④③での画像選択の後,紙面上でシングルクリックまたはドラッグすると,選択した画像が配置されます。

8

-

※配置した画像は、「消しゴム」ボタンや「消 す」の全消去で消すことができます。

⑤画像の配置が終わると、切り取った画像一覧 ウィンドウが消え、元の画面に戻ります。配置 した画像の周囲には電マークが表示されており、 このマークをドラッグすることで、画像の大き さを自由に変更することができます。 また、画像そのものをドラッグすることで、画

像の位置を自由に変えることができます。

切り取った画像一覧ウィンドウの画像を選択し た状態(赤枠で囲まれた状態)でもう一度ク リックすると、削除確認画面が表示されます。 「OK」ボタンをクリックすると、選択した画 像は削除されます。

画像一覧ウィンドウのグレイ の部分をドラッグすると位置 を変更できます。

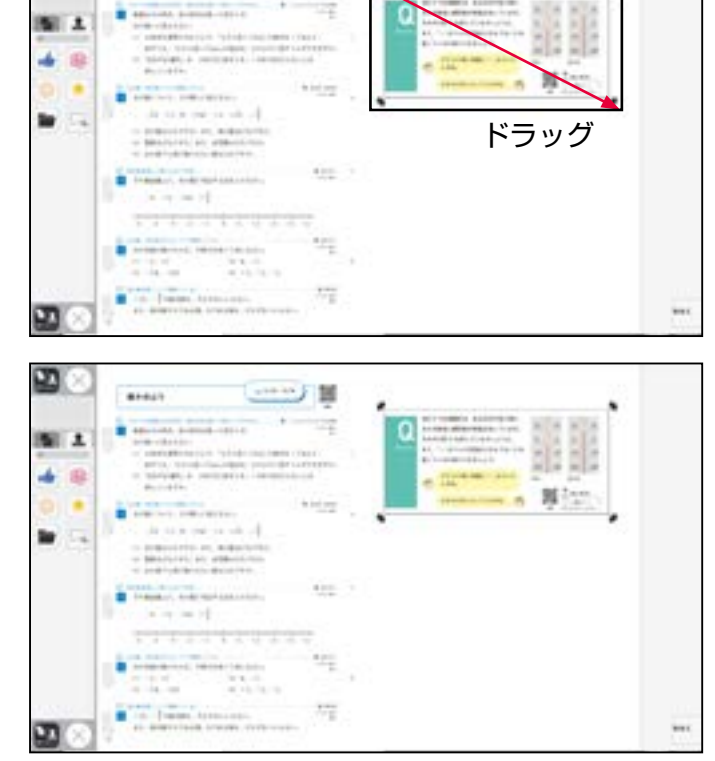

- 11日

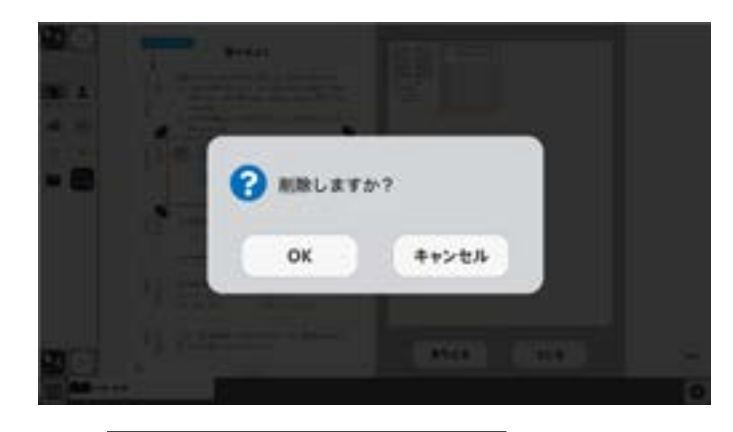

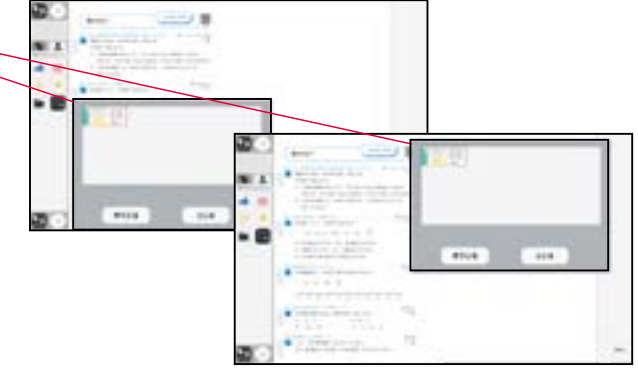

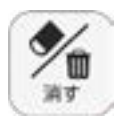

+- A/1-

×

間じる

:=2

日次

+

110

遊具

1210

★示設定

(8)

(9)

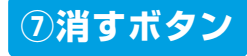

浦しゴム

全满去

CREAT

P

やり直す

けすボタンをクリックすると、ツールバー下部に消去関連ツールパレットが表示されます。

#### ●消去関連ツールパレット

清しゴム

けす

X=1-

#### A消しゴム

ボタンを押し,消しゴムモード状態で紙面をドラッグすると, 紙面上の描画(ペン・マーカー/図形・スタンプ)を消すこと ができます。

また,ドラッグではなく,描画上でクリックしても消すことが できます。再度ボタンをクリックすると,消しゴムモードは解 除されます。

※アイコンが反転すると同時に隣に表示されている基本機能ツ ールの消しゴムアイコンも反転します。

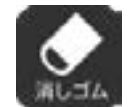

▲消しゴムモードになると、このように反転された
 アイコンになります。

#### B全消去

このボタンをクリックすると、表示中 紙面の描画が全て削除され、画面下に 右の画像のようなメッセージが表示さ れます。また、全消去した描画は「元 に戻す」ボタンをクリックすることで 削除前の状態に戻すことができます。

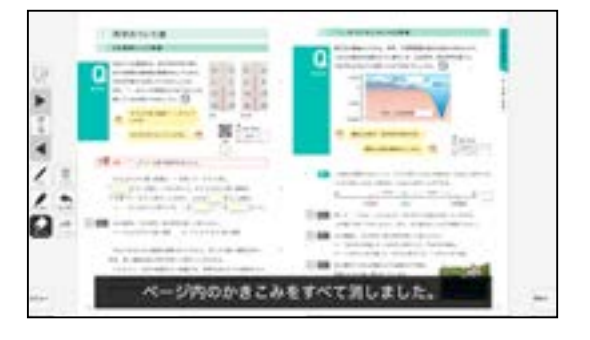

金浦去

◀表示中紙面に描画がない場合, 操作は無効となります。

#### ©元に戻す

このボタンをクリックすると、紙面上に描かれている描画(ペン・マーカー/図 形・スタンプ)の操作を1つ前の状態に戻します。

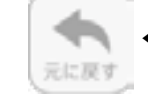

◀表示中紙面に描画がない場合,操作は無効となります。

#### ◎やり直す

「やり直す」ボタンで戻した操作を1つやり直します。

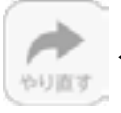

◀表示中紙面に描画がない場合, 操作は無効となります。

#### **E**けす・メニュータグ

どちらのタグもクリックすると消去関連ツールパレットを終了することができます。

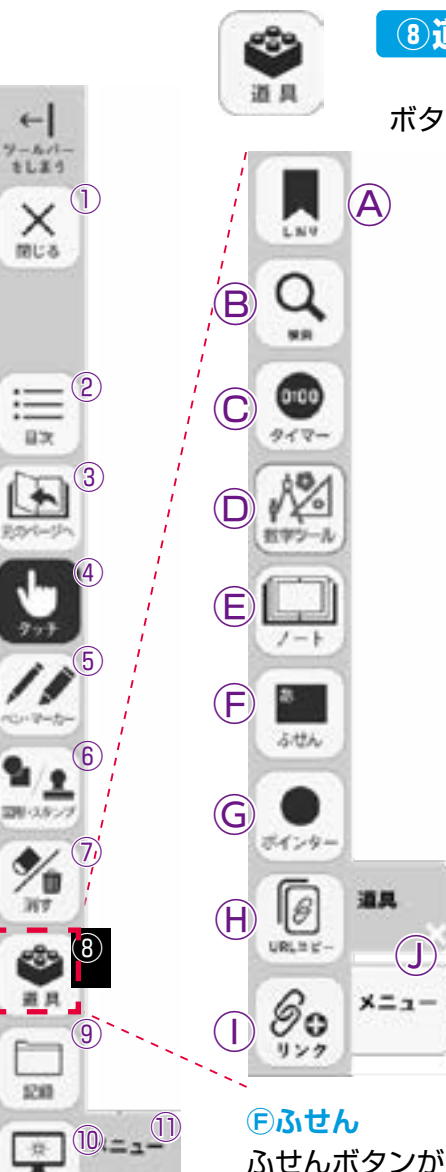

#### ⑧道具ボタン

ボタンをクリックすると、道具関連ツールパレットが表示されます。

●道具関連ツールパレット

#### **Aしおり**

開いているページにしおりをつけます。しおりの使い方は ▶ p.15 をご覧ください。

#### B検索

キーワードで本全体に検索をかけて、一致するページを示しま す。検索の使い方は→p.15 をご覧ください。

#### Cタイマー

紙面にタイマーを表示します。タイマーの詳しい使い方は ▶p.16 をご覧ください。

#### 回数学ツール

紙面に定規やコンパスなどの教具を表示し、使用します。数学 ツールの使い方は→p.17~をご覧ください。

#### **Eノートツール**

各節ごとにノート(白紙)を呼び出すことができます。文字の 書き込みや描画、画像の貼り付けなどをして、保存ができます。 ノートにはワークシートなどと同様のツールバーが表示されま す。ノートの詳細は, → p.21 をご参照ください。

#### Fふせん

表示設定

ふせんボタンが白黒反転してふせんモードに切り替わります。ふせんの詳しい使い 方はを → p.22 ご参照ください。

#### Gポインター

紙面にポインターが表示されます。ドラッグ&ドロップするとポインターを移動で きます。ポインターパレットの詳しい使い方はを → p.23 ご覧ください。

#### HURLJL-

表示中のページ紙面のURLをコピーすることができます。別のページに貼り付け たり、他のアプリケーションに貼り付けたりできます。URLコピーの詳しい使い 方はを→p.23 ご参照ください。(指導者用・学習者用でURLが異なります)

#### ①リンク

紙面にデジタル教科書のURLや別のサイトのリンクを貼り付けることができます。 リンクの詳しい使い方はを → p.23 ご参照ください。

#### ③どうぐ・メニュータグ

×か、メニューのタグをクリックして「どうぐ関連ツールパレット」を閉じます。

#### Aしおり

- しおりをつけるページでしおりボタンを押すと、
   しおりの設定画面を表示します。
- 「このページを追加する」を押すと、ボックス内
   にページや単元名などを表示します。

他のページに移動したあとで,しおりボタンをクリ ックし,移動したいしおりページをクリックすると, そのページに移動します。

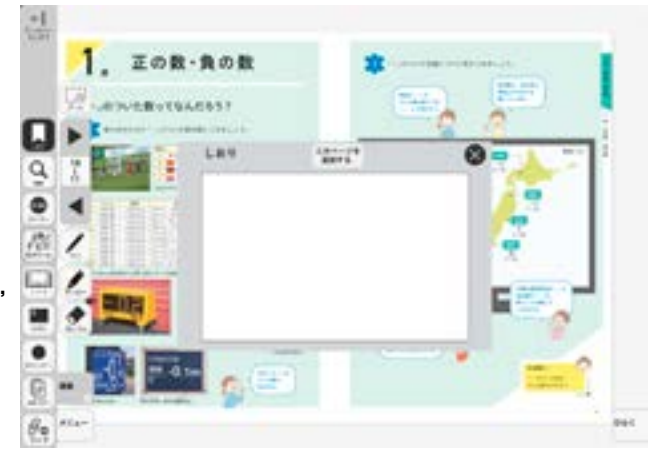

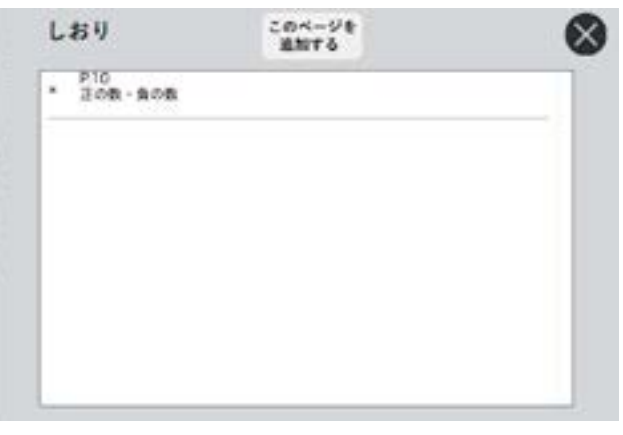

B検索

- ・キーワードで本文中を検索します。検索ボタンを 押すと検索の設定画面を表示します。
- ・キーワード欄にキーボードで入力をし、検索を開 始する場所を「前から」「現在ページから」「後 ろから」の3つから選び、ボタンを押します。入 力欄右の「検索」ボタンを押して検索します。
- ・検索結果を下枠内に表示します。枠内に表示できない部分は右のスクロールボタンをドラッグして表示域を移動します。検索後の項目にマウスを重ねると反転表示となり、クリックすると該当のページに移動します。

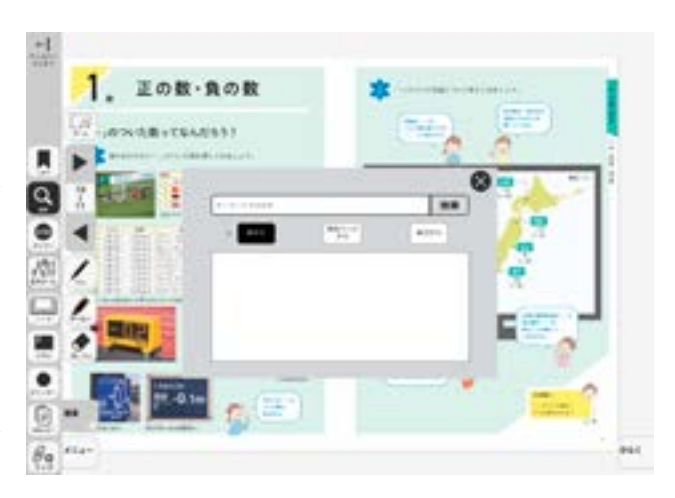

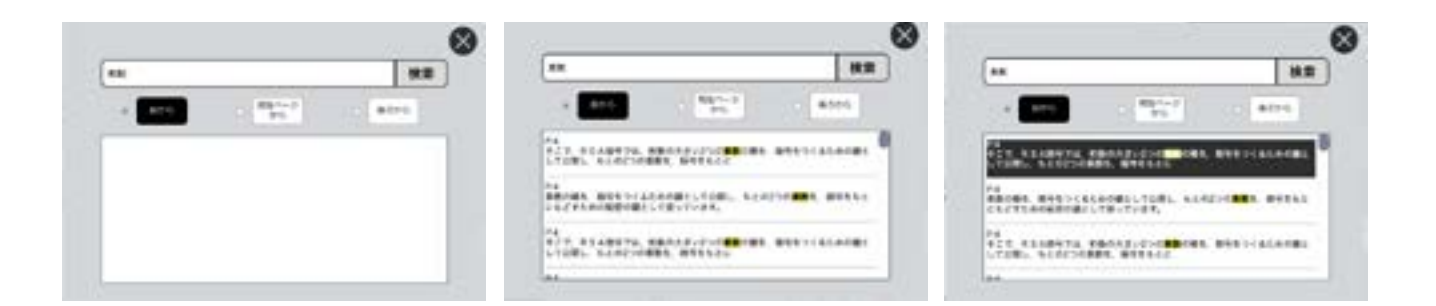

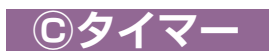

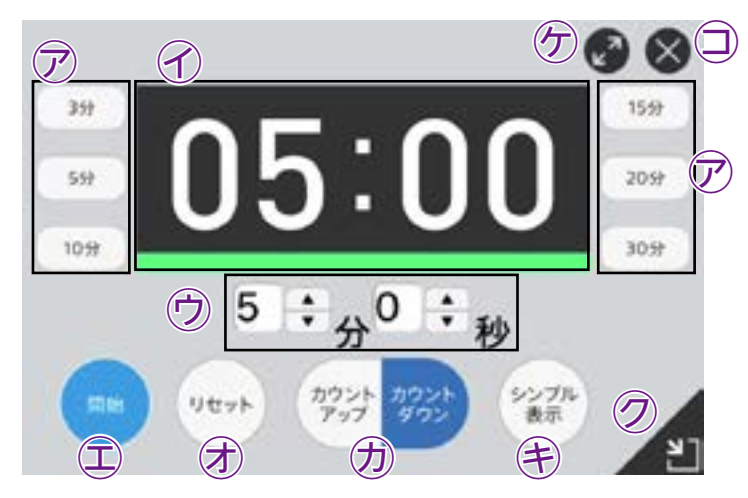

⑦選択した時間がセットされます。

すると、元の大きさに戻ります。

□タイマーを終了します。

⑦タイマーの残り時間(カウントアップ時は経過時間)を表示します。また、カウントの進行をプログレスバー(下図)に表示します。

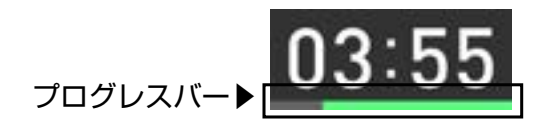

⑦分と秒を▲▼ボタンで自由にセットできます。

①「開始」ボタンをクリックすると、タイマーがスタートします。ボタンは「一時停止」に切り替わります。「一時停止」をクリックするとタイマーはストップします。

⑦時間がリセットされ、初期状態の05∶00に戻ります。

⑦タイマーを画面いっぱいに最大表示します。最小化ボタンをクリック

- ⑦「カウントアップ」をクリックすると、時間が加算されていくカウントアップ方式になります。「カウントダウン」をクリックすると、時間が減っていくカウントダウン方式になります。
- ●時間設定ボタンを非表示にしたシンプル表示にします。「詳細表示」をクリックすることで元に戻ります。
- ②タイマーを最小表示します。最大化表示ボタンをクリックすることで元の大きさに戻ります。

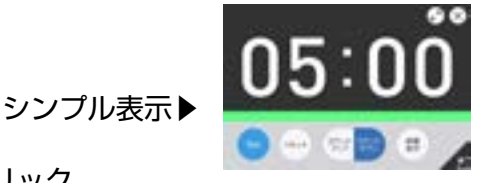

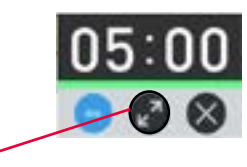

最大化表示ボタン

#### 回数学ツール

三角定规

三角定規

分度器

ものさし

コンパス

グラフ

Ħ

もどる

(3)

(5)

(7)

#### ①•②三角定規(2種類)

2種類の三角定規を紙面に配置します。

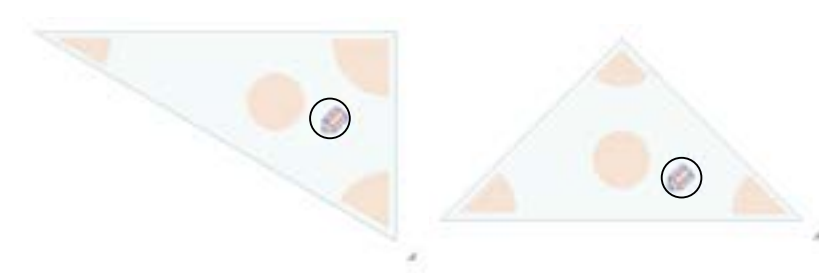

#### 縮小・拡大

定規右下のグレイの三角にマウスカーソルを当てるとカーソルが矢印に変わり, ドラッグすることで定規の縮小と拡大ができます。

移動

三角定規内の何もないところをドラッグすると移動できます。

回転

マウスカーソルを定規のオレンジ色のエリアに当てるとカーソルが回転状態に なり、そのオレンジエリアの角が中心となりドラッグすると回転できます。 描画

エンピツマークを押すと, 描画モードとなり線を引くことができます。定規の 辺に沿ってドラッグすると辺に沿った直線が引けます。

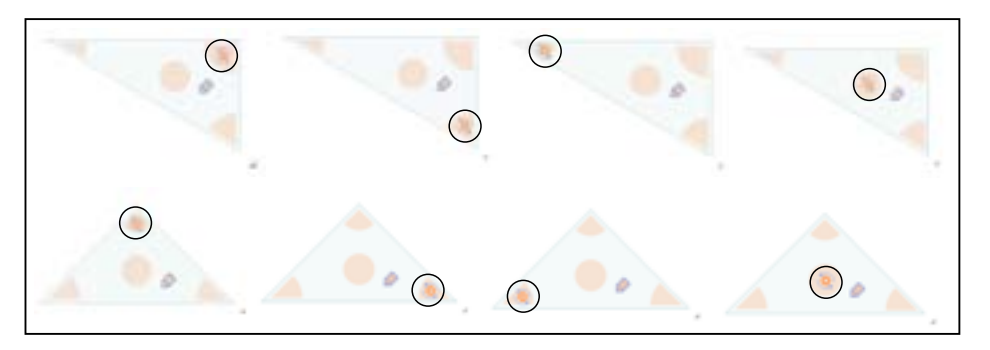

#### ③分度器

#### 縮小・拡大

右下のグレイの三角にマウスカーソルを当てるとカーソルが矢印に変わり、ド ラッグすることで分度器の縮小と拡大ができます。

#### 移動

分度器内の何もないところをドラッグすると移動できます。

#### 回転

赤い数値のあたりにマウスカーソルを当てると回転モードとなり,ドラッグすると,その部分を中心に回転できます。

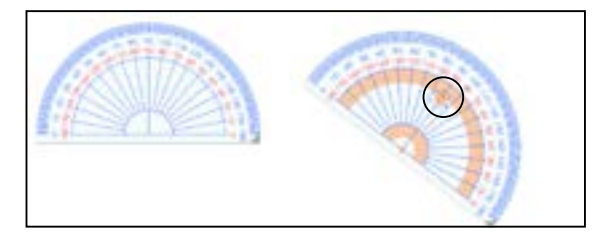

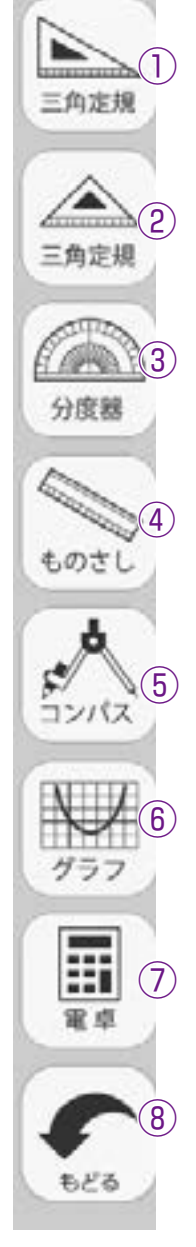

#### ④ものさし

縮小・拡大

右下のグレイの三角にマウスカーソルを当てるとカーソルが矢印に変わり、ドラ ッグすることでものさしの縮小と拡大ができます。

移動

ものさし内の何もないところをドラッグすると移動できます。

回転

オレンジ色のエリアにマウスカーソルを当てると回転モードとなり,ドラッグすると,左のエリアは左上角,真ん中のエリアは中央上部,右のエリアは右上角を 中心に回転できます。

描画

エンピツマークを押すと, 描画モードとなり線を引くことができます。定規の辺 に沿ってドラッグすると辺に沿った直線が引けます。

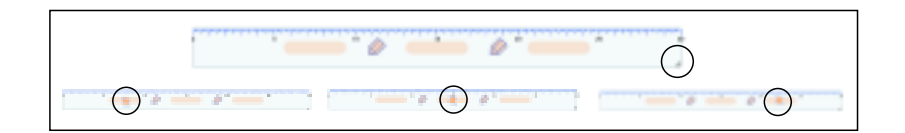

#### **⑤コンパス**

#### 半径サイズ、縮小・拡大

エンピツ側の軸にカーソルを合わせるとカーソルが左右矢印になります。その状 態で左右に動かすと半径の幅が広がります。さらに斜め方向に大きく動かすとコ ンパスが拡大したり縮小したりします。

#### 移動

コンパス内の針側の軸にカーソルを合わせるとカーソルが十字になり, ドラッグ すると移動できます。

#### 回転

オレンジ色のエリアにマウスカーソルを当てると回転モードとなり、ドラッグすると回転できます。

#### 描画

エンピッマークを押し,そのまま円を描くようにドラッグすると円を描くことが できます。色や太さは左バーのペンの状態にて描画します。あらかじめペンの設 定をしておいてください。

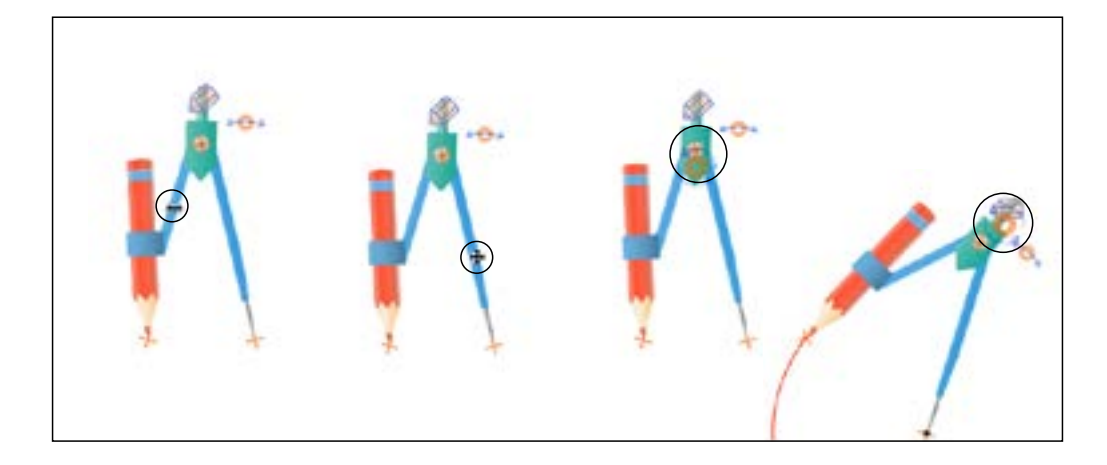

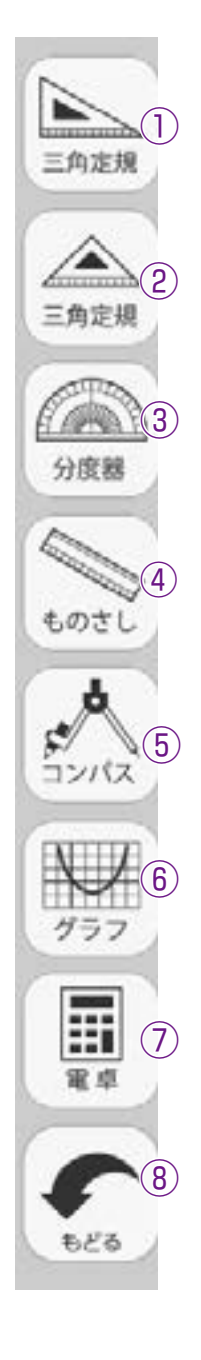

#### ⑥グラフツール

グラフボタンを押すと,別タブにて下のグラフエリアが現れ,指定したグラフを 表示します。

- ・ ア「式の入力」左のボタン
   で、式の型を選びます。
- ・ ⑦の6種類の式から選択し、
   表示する左のチェック®を
   押し、式の型を選ぶと入力
   画面を表示します。
- ・例えば切片のある一次関数の式を選んだ場合は⑦の画面を表示します。□の部分をクリックすると①のテンキーが表示され、数値を入力します。入力する際は、整数・小数で入れるか分数にするかを選びます。(赤枠)それぞれ入力する□をクリックしてテンキーの数字をクリックして決定を押します。
- ⑦のようにグラフを表示します。デフォルトではグラフは黒線で表示しますが、後から色を変えることが可能です。(10色対応)
- ・式の左端の黒部分をクリッ<sup>参</sup> クします。
- ・色の選択肢が表示されますので色部分をクリックすると色が変わります。

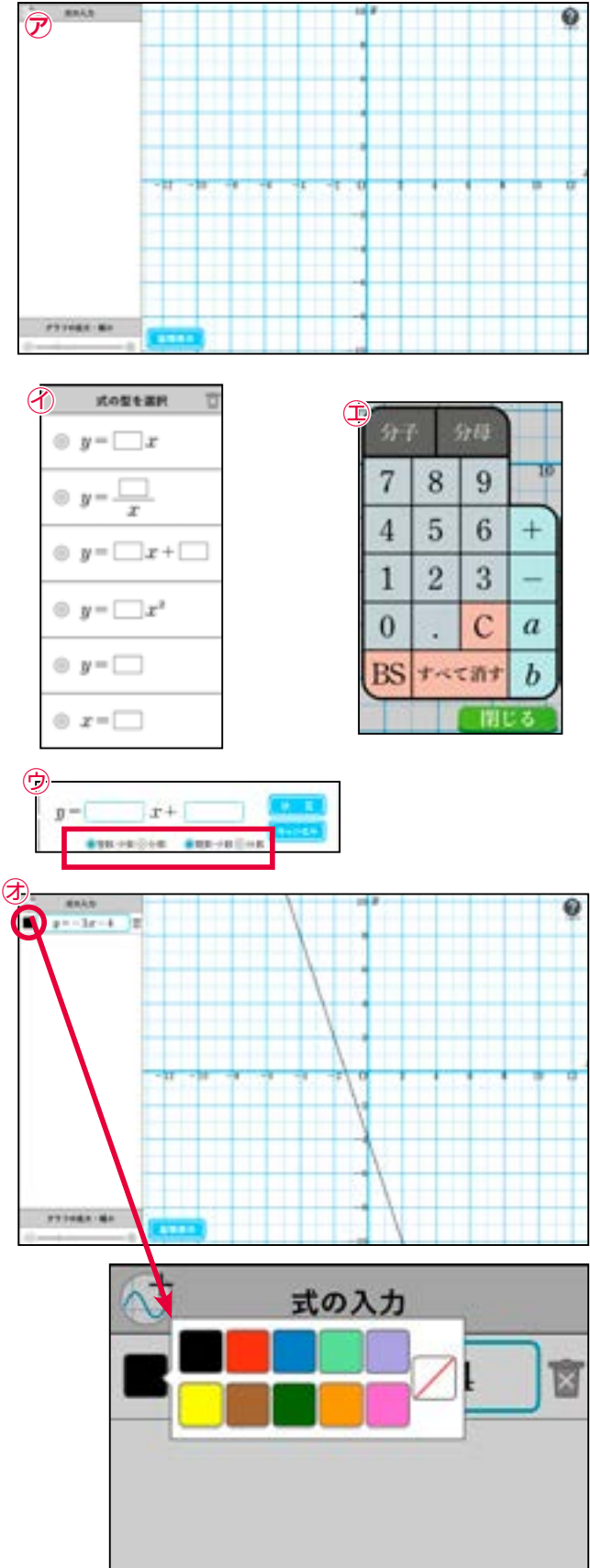

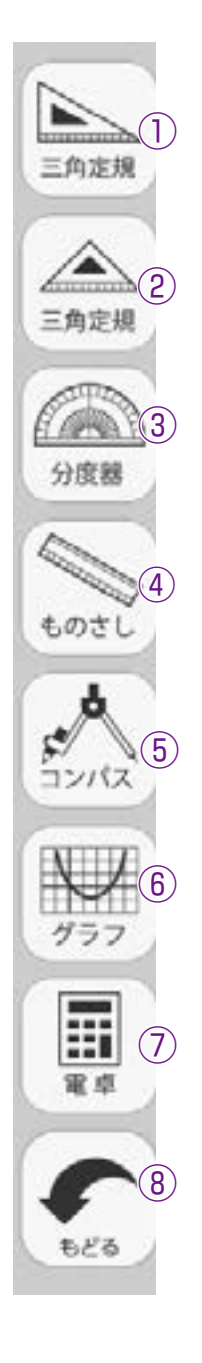

- ・グラフエリアは拡大・縮小 が可能です。
- ⑦「グラフの拡大・縮小」
   のスライダーをドラッグし
   てエリアをズームインした
   りズームアウトしたりでき
   ます。

(エリアに応じて方眼マス の罫線表示が変わります)

- ・●グラフの作成後、「座標 表示」をクリックしてグラ フ上をドラッグすると座標 を表示します。
   【変数の設定】
- ・変数を設定して、変数の変 化に応じた表示をすること も可能です。
- ・変数で入力する場合は、a かbを入力します。②のように、傾きにa、切片にb を入れ、決定を押すとグラフの表示とともにスライダ ーが表示され、ドラッグすることでグラフが変化します。
- ・変数のドラッグでは、数値の細かさ(小数表示)が変数の範囲によって変わります。詳しくはヘルプ画面をご参照ください。@ボタンを押すとヘルプ画面を表示します。

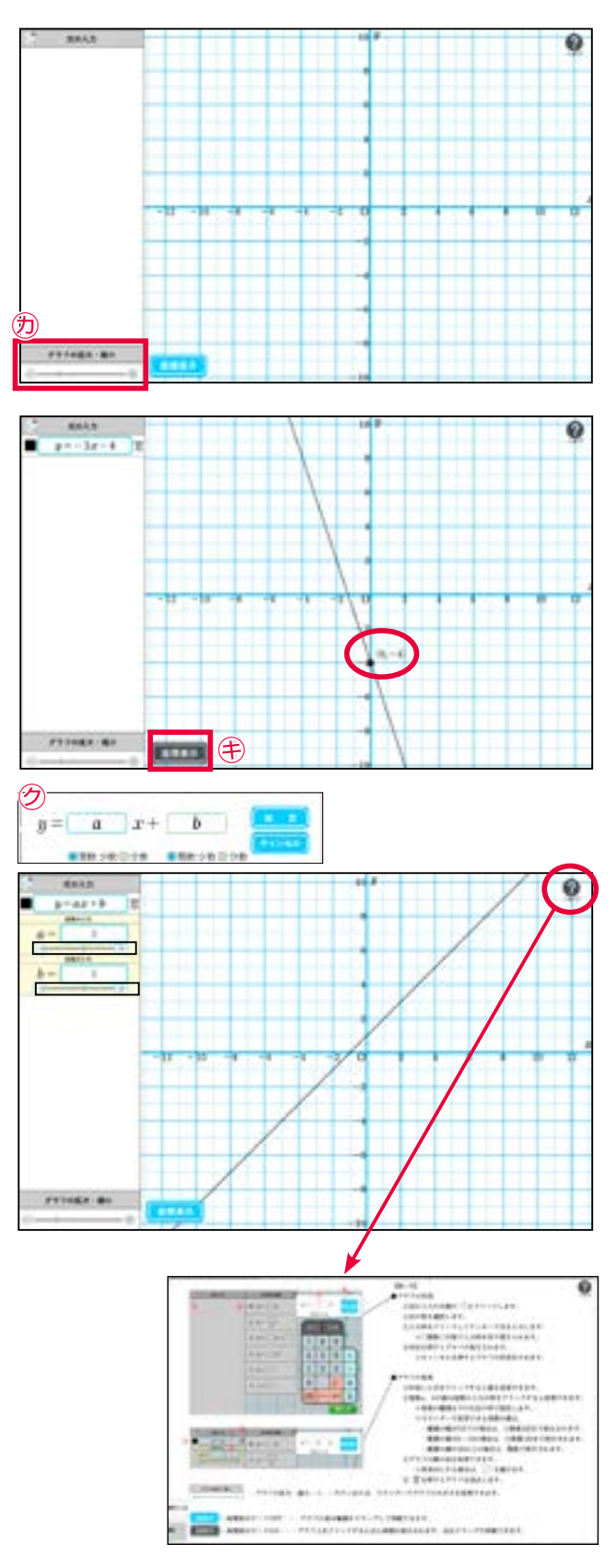

#### <u>⑦電卓ツール</u>

紙面上に電卓を配置し、実際の計算機と同様に計算ができます。

#### ⑧もどる

道具のツールにもどります。

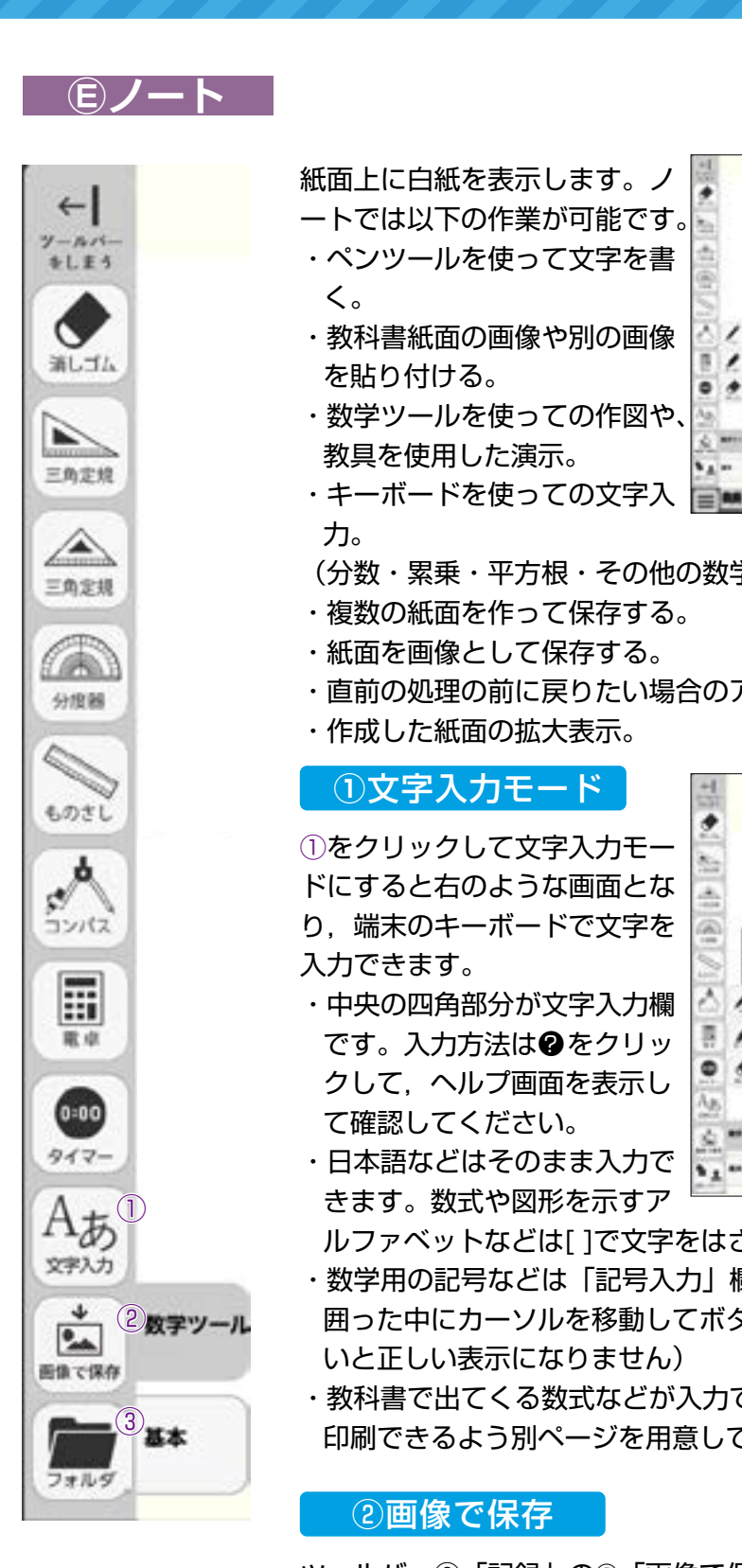

- (分数・累乗・平方根・その他の数学記号の入力)
- ・複数の紙面を作って保存する。
- ・紙面を画像として保存する。
- ・直前の処理の前に戻りたい場合のアンドゥや繰り返したい場合のリドゥ。
- ・作成した紙面の拡大表示。

#### ①文字入力モード

 をクリックして文字入力モー ドにすると右のような画面とな り、端末のキーボードで文字を 入力できます。

- ・中央の四角部分が文字入力欄 です。入力方法は②をクリッ クして、ヘルプ画面を表示し て確認してください。
- ・日本語などはそのまま入力で きます。数式や図形を示すア

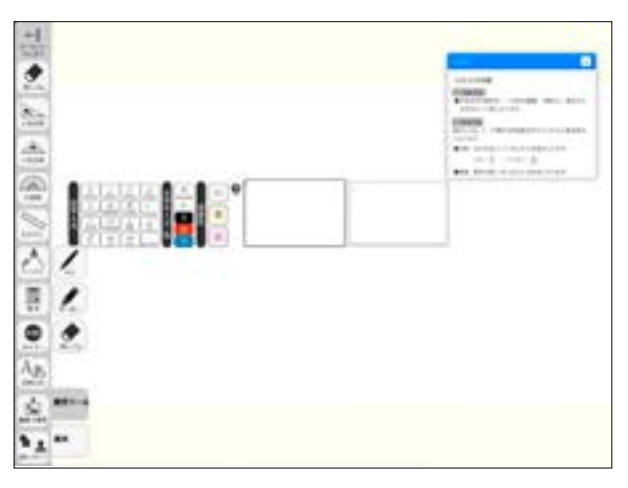

ルファベットなどは[]で文字をはさむと教科書と同じような書体になります。

- ・数学用の記号などは「記号入力」欄にボタンを用意していますので必ず[]で 囲った中にカーソルを移動してボタンをクリックしてください。(「 )で囲まな いと正しい表示になりません)
- ・教科書で出てくる数式などが入力できますが、方法がやや特殊なのでヘルプを 印刷できるよう別ページを用意しています。 (→p.38)

#### ②画像で保存

ツールバー⑨「記録」の©「画像で保存」の機能を呼び出します。作成したノー トを画像として保存することができます。詳しくは→p.25 を参照ください。

#### ③フォルダ

ツールバー⑥「図形・スタンプ」のフォルダ(画像読み込み)ツールを呼び出し ます。端末保存してある画像を貼り付けることができます。詳しくは → p.10の フォルダボタンの使い方を参照ください。

#### Fふせん

ふせんボタンをクリックしてふせんモードに切り替え、紙面上の任意の位置でドラッグするとふせ んダイアログが表示されます。ふせんダイアログ画面で「きめる」をクリックすると、ふせんが紙 面に配置されます。

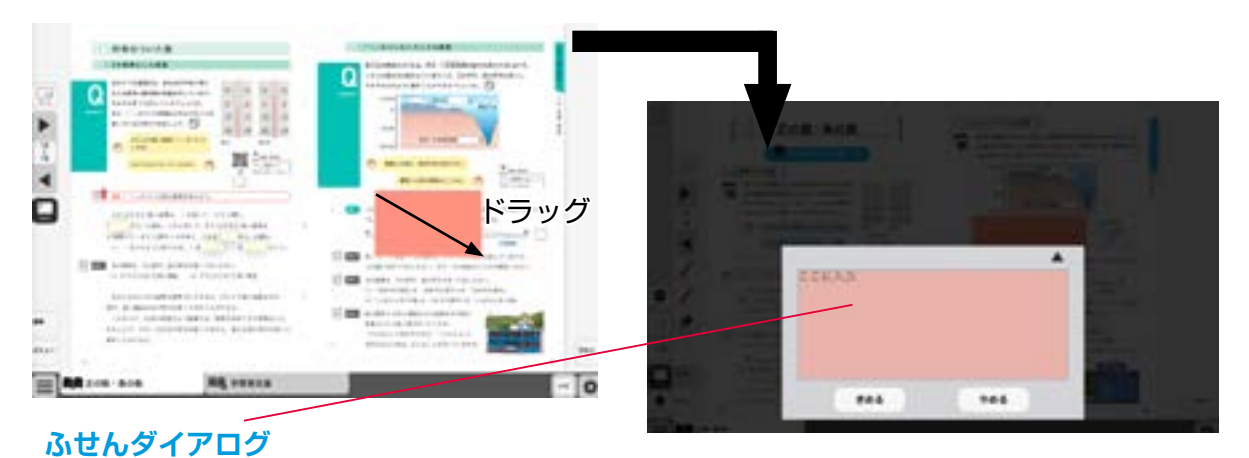

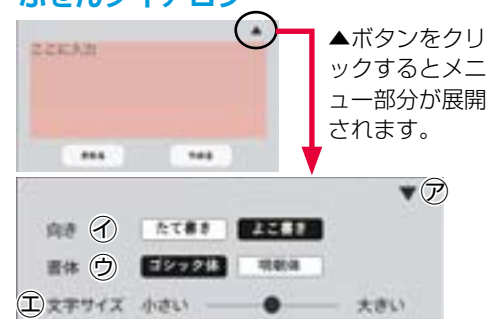

688

**A** 

Э

ここに入力

(1) .....

•7

▲ボタンをクリ ⑦▼ボタンでメニュー画面を閉じます。

- ①文字サイズを変更できます。
- ⑦「色変更」ボタンをクリックすると、背景色選択パレット が表示され、ふせんの色と透明度を変更することができま す。背景色選択パレットの操作についてはを→p.13 ご参 照ください。
- ⑦この枠内にテキストを入力できます。
- (ま)「きめる」をクリックすると、ふせんが画面に描画されま す。
- ⑦「やめる」をクリックするとふせんを作成せずに元の紙面 に戻ります。

#### 紙面に描画されたふせんについて

PR& (2)

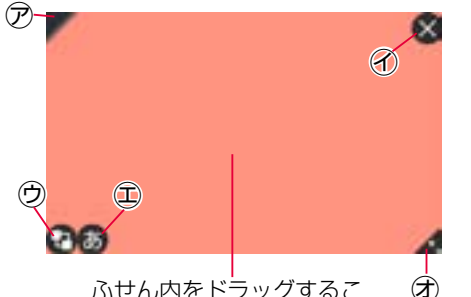

ふせん内をドラッグするこ とで、任意の位置にふせんを 移動できます。

⑦ふせんの表示/非表示を切り替えます。

🕜 ふせんを閉じます(消去されるため操作に注意してください)。

⑦ふせんを最背面に移動します。もう一度クリックすると元に L. 戻ります。

🐻 🗊 ふせんダイアログ画面を開きます。

⑦この部分ドラッグすることで、ふせんの大きさを変更できま 6 す。

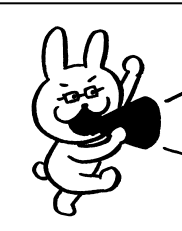

ふせんモードになって いないと,ふせんを触る ことはできないので注 意が必要じゃ。

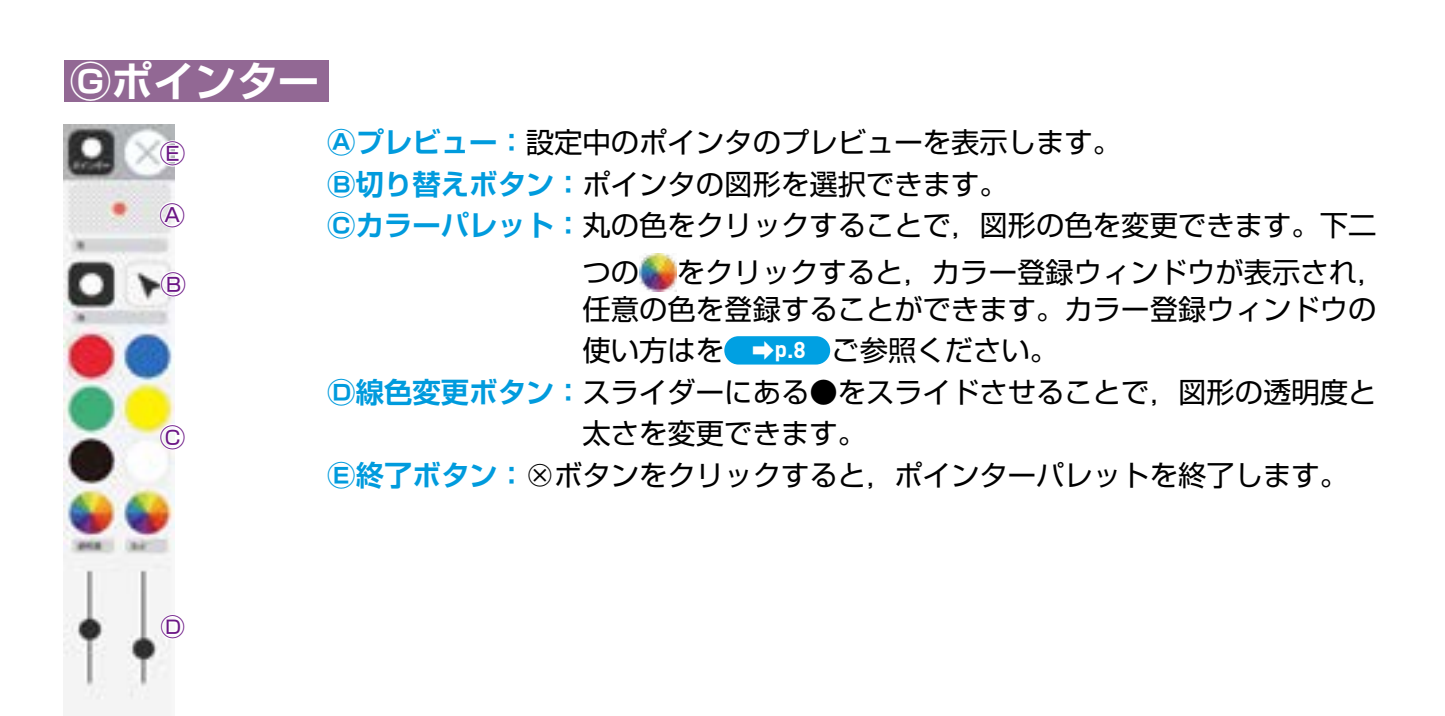

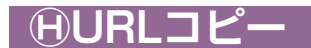

今開いているページでデジタル教科書を開くためのURLをコピーします。他のアプリやソフトウェアに,貼りつけることができます。

#### ①リンク

他のウェブサイトなどのURLを紙面に,貼りつけることができます。

URLを入力し、タイトルをつけると、紙面にボタンが作られます。

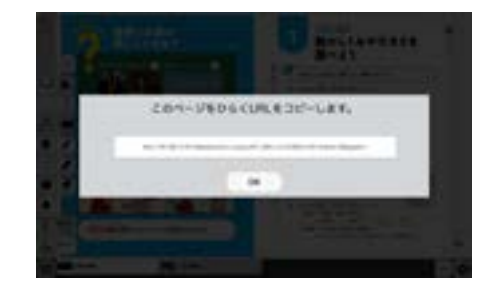

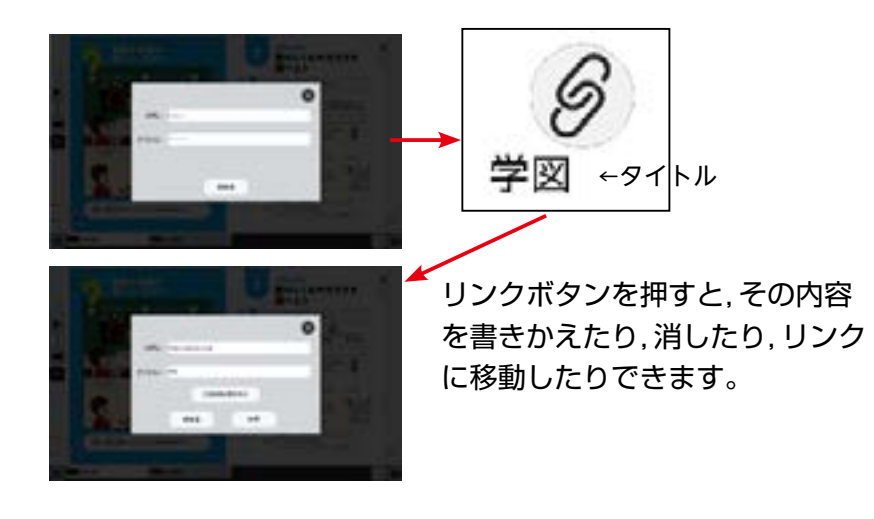

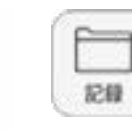

← ソールバー さしまう

×

mus.

:=2

日次

1210

- 0-**東手設定** 

10,\_\_1

#### ⑨記録ボタン

記録ボタンをクリックすると、ツールバー下部に記録関連ツールパレッ トが表示されます。

#### ●記録関連ツールパレット

 $(\mathbf{A})$ 

64

۰

調査で招き

B 語は

. C) 3 <

(D\*==-

#### A保存

紙面上の描画情報や表示設定情報などをお使いの端末に保存しま す。ファイル保存の方法はお使いのブラウザによって異なります ので、その操作の指示に従ってください。

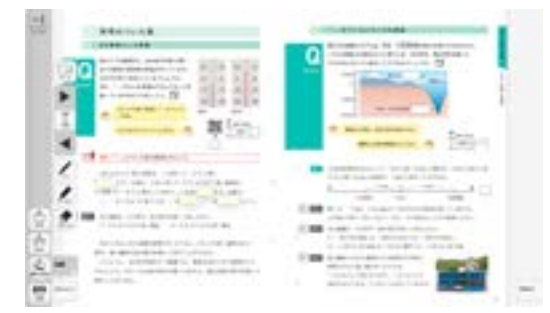

#### B読込

④で保存したファイルを読み込んで、紙面 上に描画情報や表示設定情報、最終表示ペ ージ情報などを反映させることができます。 ボタンをクリックすると画面上に別ウィン ドウが表示されるので、データを保存した 任意のフォルダを選択してください。

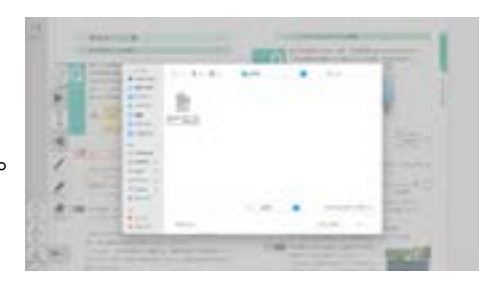

#### C画像で保存

このボタンをクリックすると、紙面上に描かれている描画(ペン・マーカー/図 形・スタンプ)を含めた紙面をお使いのパソコンに画像として保存することがで きます。

#### DEDRI

このボタンをクリックすると、紙面上に描かれている描画(ペン・マーカー/図 形・スタンプ)を含めた紙面を印刷することができます。 ※インストール版ではこの機能は使用できません。

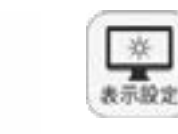

茶

←

yールパー きしまう

х 間じる

:=2

日次

1210

#### ⑩表示設定ボタン

表示設定ボタンをクリックすると、ツールバー下部に表示設定関連ツー ルパレットが表示されます。

#### ●表示設定関連ツールパレット

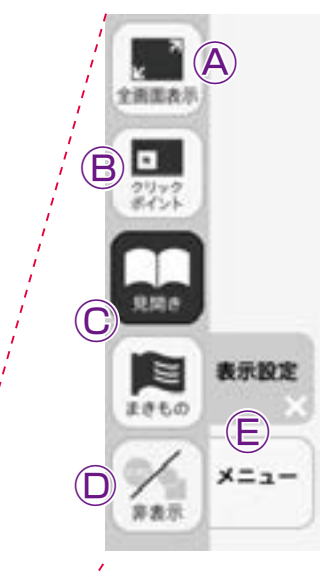

#### A全面面表示

ボタンをクリックすると、フルスクリーン表示となりま す。フルスクリーン表示中はボタンが「元に戻すボタ ン| に変わり、「元に戻すボタン| をクリックすると、 フルスクリーン表示は終了します。

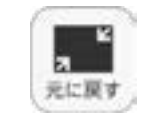

【フルスクリーン中は 「元に戻す」ボタンに変わります。

#### **B**クリックポイント

ボタンをクリックすると、ボタンが白黒反転し、紙面に あるクリックポイントが色付きで表示されます。

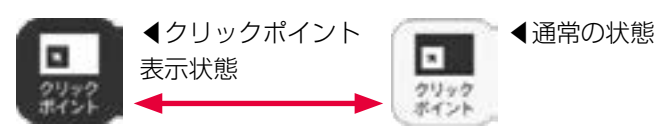

まきもの

#### ②見開き・まきもの

紙面の見え方を「見開き」か「まきもの」に切り ◀見開きモード 替えます。通常は「見開き」モードになっていま す。

#### まきものモードについて

まきものモードは、見開きで途切れることなくペ ージをスムーズにスライドできるモードです。 デジタル教科書に設定したページの区切りがあり 区切りの中であればドラッグ&ドロップでページ を送る/戻すことが可能です。ただし、このモー ドのまま区切りを超えることはできないため、ま きものモードを終了し、見開きモードの ▶ でペ ージを送る必要があります。

#### **D非表示**

教科書紙面以外の描画情報やアイコン、ツールな どをすべて非表示にして、紙の教科書と同じ表示 にすることができます。もう一度ボタンをクリッ クすると、非表示になっていた各種情報が表示さ れます。

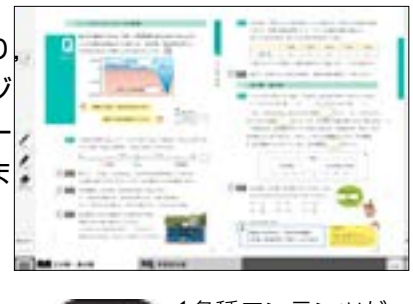

まきものモード

▲各種コンテンツが 無効な状態

88

記録さ

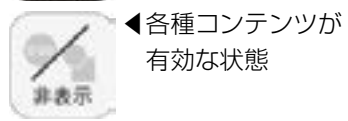

#### (E)表示設定・メニュータブ

どちらもクリックすると表示設定関連ツールパレットを終わります。 ※表示設定タブは×印をクリックすることでツールパレットを終終わります。

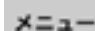

#### ①メニュータブ

ツールバーの表示/非表示を切り替えることができます。

#### ナビメニュー

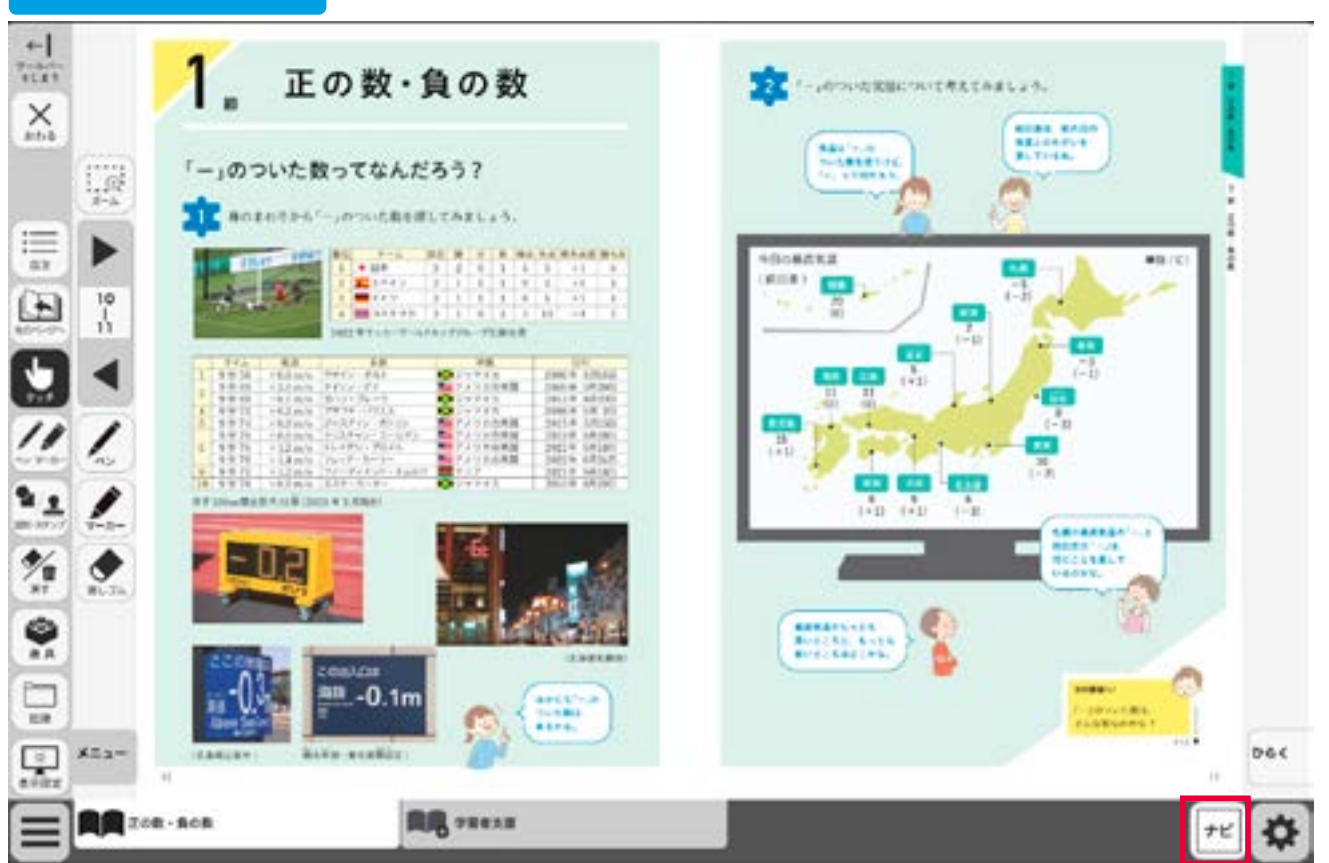

右下のナビ・ボタンをクリックすると、ナビメニューが表示されます。

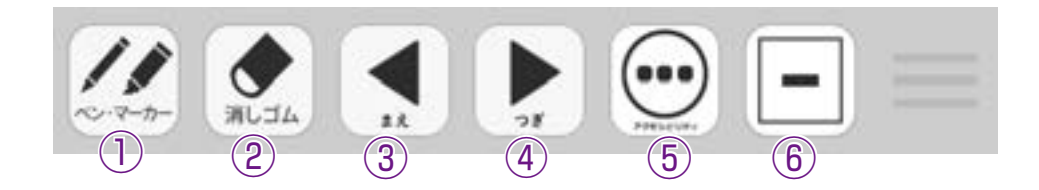

①ツールの「ペン・マーカー」機能を呼び出します。
 ②ツールの「消しゴム」機能を呼び出します。
 ③前のページに移動します。
 ④後のページに移動します。
 ⑤右のサブメニューを表示します。
 ⑥ボタンを最小化します。
 ⑦環境設定メニューを呼び出します。(→P.33)
 ⑧「学習者支援」のタブへ移動します。(→P.34~)

▼アクセシビリティのサブメニュー

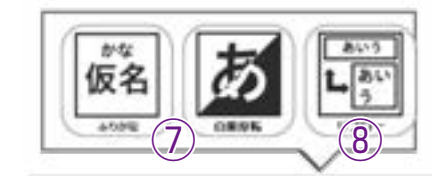

### 数学固有ツールの説明

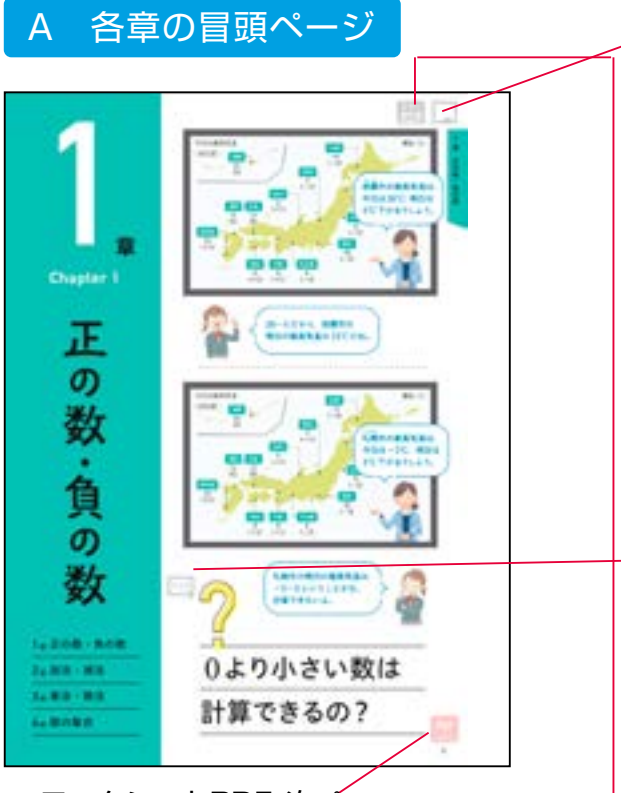

#### ワークシートPDF:次ペー ジを参照してください。

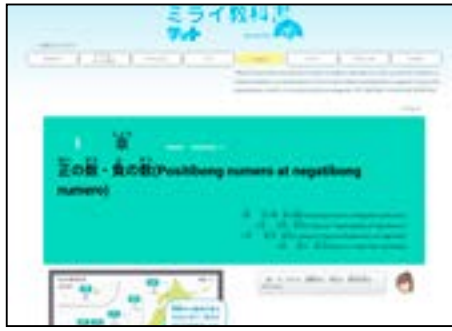

\_\_\_\_ フィリピン語表示例↑

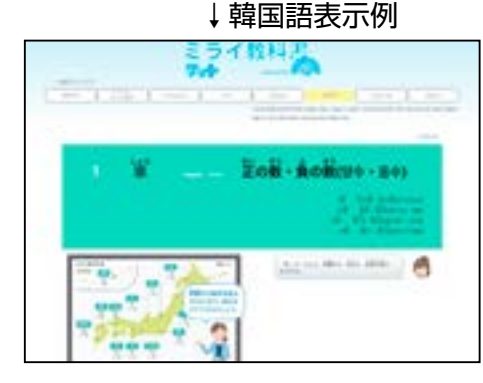

ミライ教科書へのリンクは、各章の各節に1~5個程度 あります。右ページの右上か左ページの左上にボタンが あります。

#### ●コマ送りアニメーション(コンテンツアプリ)

下で展開されるやりとりをコマ送りアニメーショ ンにしたもの。音声は肉声で収録。

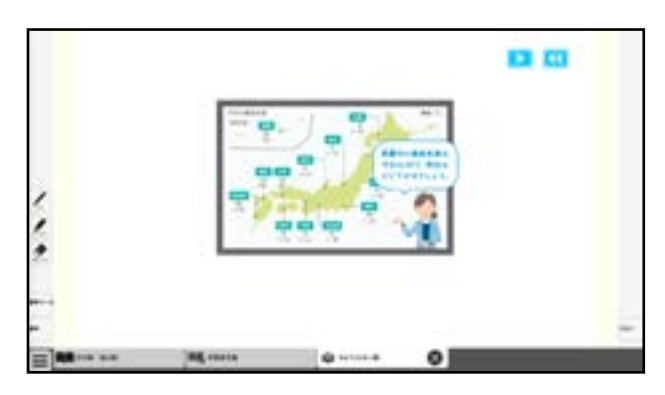

#### ●クイズ

既習内容でとけるクイズ問題。解説つき。

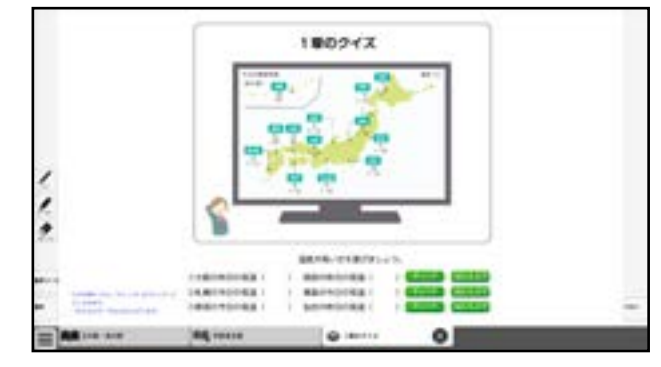

#### ●ミライ教科書リンク

ミライ教科書へのリンクボタンです。

・教科書の多言語表示が可能です。ポルトガル 語、中国語,フィリピン語、韓国語、ベトナム 語、英語に対応しています。

・マスマス!: ミライ教科書サイトの下部には 生徒の疑問に答える「マスマス!」がありま す。教科書範囲内で生徒の疑問に回答するAi サイトです。文字で質問すると、AIが答えま す。数式などは右わくに手書きで書き入れると 認識してテキストにできます。

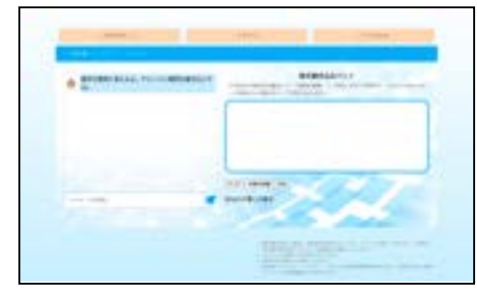

↑マスマス!入力画面

#### ●ワークシートPDF

各章ごとの問〇の印刷用ワークシートPDFをダウンロードする ことができます。A4用紙で印刷でき,記名欄も設けていますの で提出用としてご使用可能です。ファイルは章ごとに1つのファ イルになっています。各シートには右下にシートナンバーをつけ ています。

(凡例) 1-014-6:1年・14ページ・問6 (※指導者用のみの機能です)

#### B コンテンツアプリ

紙面中の アイコンは、コンテンツアプリを別タブ で表示します。コンテンツアプリには、静止画表示、 アニメーション、操作を伴うコンテンツアプリ、実写 動画があります。また、二次元コードで表示するコン テンツも、このボタンで表示をします。収録している コンテンツアプリは別途コンテンツー覧を参照してく ださい。

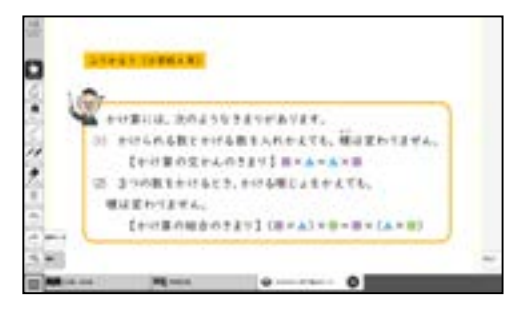

「ふりかえり」などは静止画表示です。

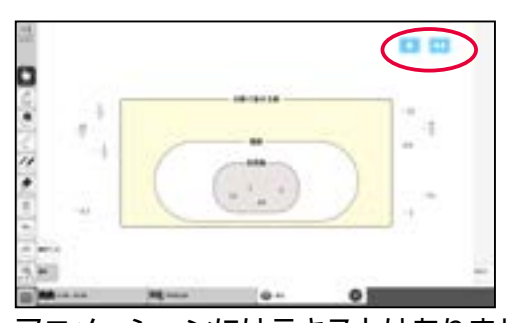

アニメーションにはテキストはありませ ん。<br />
し<br />
で<br />
開始し<br />
<br />
<br />
<br />
の<br />
<br />
<br />
<br />
<br />
<br />
<br />
<br />
<br />
<br />
<br />
<br />
<br />
<br />
<br />
<br />
<br />
<br />
<br />
<br />
<br />
<br />
<br />
<br />
<br />
<br />
<br />
<br />
<br />
<br />
<br />
<br />
<br />
<br />
<br />
<br />
<br />
<br />
<br />
<br />
<br />
<br />
<br />
<br />
<br />
<br />
<br />
<br />
<br />
<br />
<br />
<br />
<br />
<br />
<br />
<br />
<br />
<br />
<br />
<br />
<br />
<br />
<br />
<br />
<br />
<br />
<br />
<br />
<br />
<br />
<br />
<br />
<br />
<br />
<br />
<br />
<br />
<br />
<br />
<br />
<br />
<br />
<br />
<br />
<br />
<br />
<br />
<br />
<br />
<br />
<br />
<br />
<br />
<br />
<br />
<br />
<br />
<br />
<br />
<br />
<br />
<br />
<br />
<br />
<br />
<br />
<br />
<br />
<br />
<br />
<br />
<br />
<br />
<br />
<br />
<br />
<br />
<br />
<br />
<br />
<br />
<br />
<br />
<br />
<br />
<br />
<br />
<br />
<br />
<br />
<br />
<br />
<br />
<br />
<br />
<br />
<br />
<br />
<br />
<br />
<br />
<br />
<br />
<br />
<br />
<br />
<br />
<br />
<br />
<br />
<br />
<br />
<br />
<br />
<br />
<br />
<br />
<br />
<br />
<br />
<br />
<br />
<br />
<br />
<br />
<br />
<br />
<br />
<br />
<br />
<br />
<br />
<br />
<br />
<br />
<br />
<br />
<br />
<br />
<br />
<br />
<br />
<br />
<br />
<br />
<br />
<br />
<br />
<br />
<br />
<br />
<br />
<br />
<br />
<br />
<br />
<br />
<br />
<br />
<br />
<br />
<br />
<br />
<br />
<br />
<br />
<br />
<br />
<br />
<br />
<br />
<br />
<br />
<br />
<br />
<br />
<br />
<br />
<br />
<br />
<br />
<br />
<br />
<br />
<br />
<br />
<br />
<br />
<br />
<br />
<br />
<br />
<br />
<br />
<br />
<br />
<br />
<br />
<br />
<br />
<br />
<br />
<br />
<br />
<br />
<br />
<br />
<br />
<br />
<br />
<br />
<br />
<br />
<br />
<br />
<br />
<br />
<br />
<br />
<br />
<br />
<br />
<br />
<br />
<br />
<br />
<br />
<br />
<br />
<br />
<br />
<br />
<br />
<br />
<br />
<br />
<br />
<br />
<br />
<br />
<br />
<

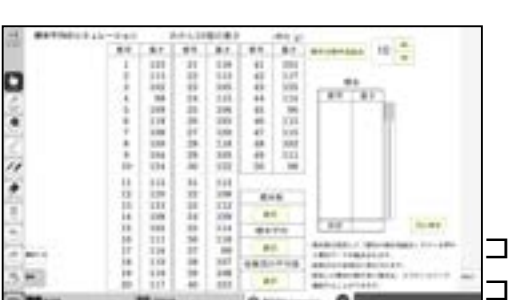

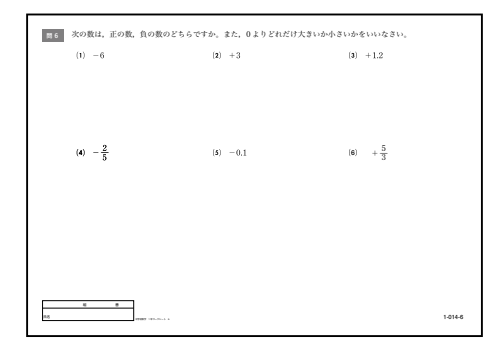

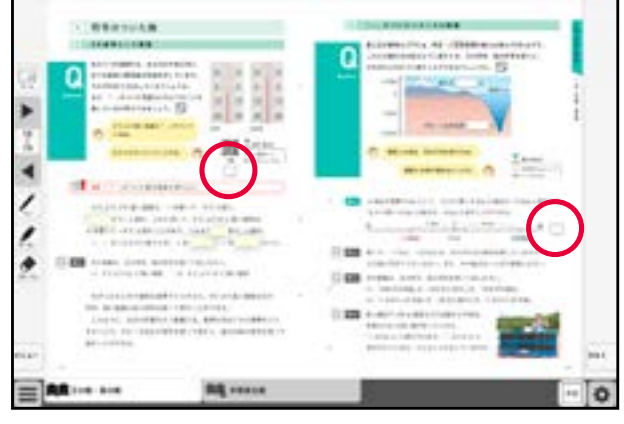

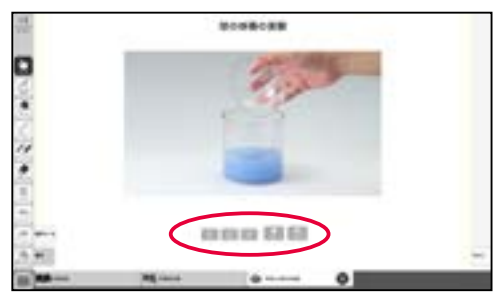

動画は専用のプレイヤーが立ち上がります。 下のボタン類を押して操作をします。

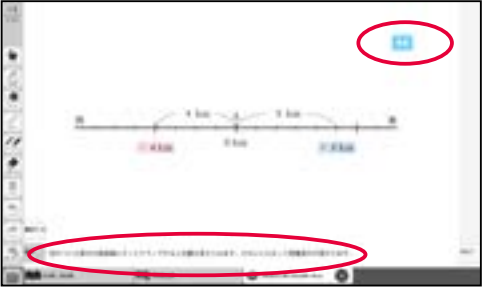

操作を伴うコンテンツは、テキストで説明 を入れてあります。操作をした後に元に戻 す際はでをクリックします。

コンピュータの機能を使ったシミュレーション コンテンツアプリなどもあります。

#### C ワークシートと解答表示

紙面中に■アイコンがある問題は,ワークシートを表示させることができます。(教科書中の<mark>問○</mark>の 問題についてワークシートを設定しています)

学習者用デジタル教科書でのワークシートでは,解答はありませんが(解答表示機能付きのものを除く)数学ツールや文字入力機能を使って自分の考えや解答などを入れた紙面作成が可能です。さらに画像として書き出し、授業支援システムなどで共有できます。

指導者用デジタル教科書では, ワークシートは解答を表示させ ることができますので, 問題の答え合わせまでをスムーズに行 うことができます。それ以外の問題については, Magoマークを 表示している問題に解答表示があります。

 紙面中の
 アイコンをクリックすると、ワークシートタブ が開き、ワークシート画面に切り替わります。

②ワークシート紙面上の アイコンをクリックすると、ワークシートの解答が表示されます。

- ③ワークシートの解答が赤字で表示されます。
- ④解答表示後 【 アイコンをクリックすると, 解答表示が消え, 元に戻ります。

#### D ワークシートとアプリ

ワークシートは解答表示のみではなく,操作を伴うコンテ ンツアプリやアニメーションが実装されているものもあり ます。(別途コンテンツー覧をご参照ください)右のワーク シートのように,できることをテキストで表示するか、ア ニメーションの場合は再生ボタンを表示しています。操作 コンテンツはマボタンで元に戻すことができます。

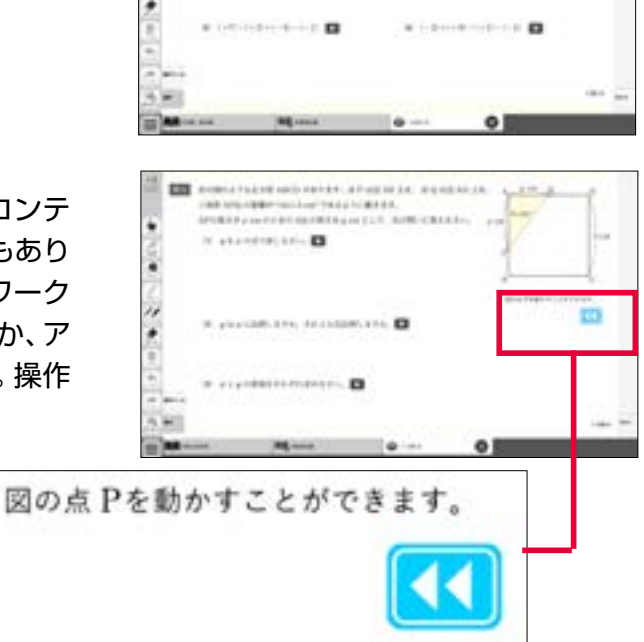

Q クリック

0

▲ワークシートタブ表示状態

ワークシートタブが開きます。

クリック

解答を表示します。

#### E 正誤判定問題

節末の「確かめよう」と「計算力を高めよう」の正 誤判定問題では、専用の解答欄を設けており、テン キーを使って解答欄に数値を入れたり、文字をキー ボードで入力したりします。入力が終わったら、 「チェック」ボタンを押して正誤を確認します。自 動的にパーセンテージで採点を行い、ダッシュボー ドに点数が登録されます。なお、記述問題等判定が 困難な問題形式では判定はなしとしています。

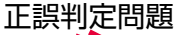

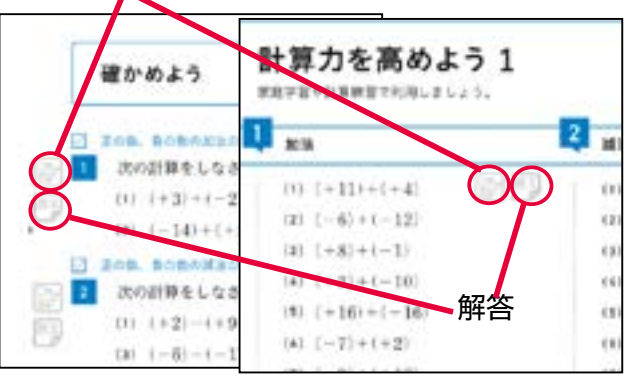

正誤判定問題画面▶

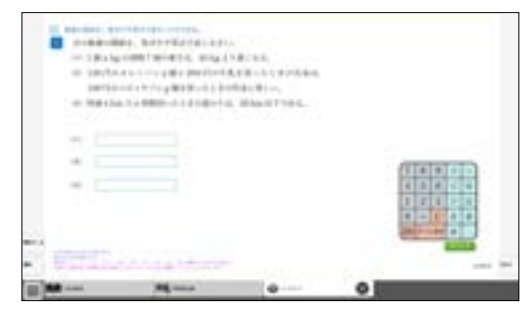

#### F ダッシュボード

上記の正誤判定問題については,ダッシュボードによる成 績データを積み上げていくことができます。解答が表示さ れる問題について正誤判定をすることから,評価について は「自己評価」という表示をしていますが,自動的に採点 を行い,ダッシュボードに組み込まれます。クラスを登録 することで,指導者側ではクラスの生徒分の成績を閲覧す ることができます。また、生徒側も自分の成績を閲覧す ることができます。なお,ダッシュボードはブラウ ザの新たなタブに表示されます。閉じる際はブラウザの× ボタンで閉じてください。

#### 1. 指導者の準備

ダッシュボードを使用するにはクラスを登録する必要がありま す。本棚画面の右肩「ダッシュボード」ボタンをクリックして, 「クラス設定」をクリックします。

クラス未設定の状態ですとクラス一覧には何も表示されません。 「+クラス追加」ボタンをクリックして任意の名称でクラス名を 加えてください。クラス名を入力して、「追加」ボタンをクリッ クし、下部の「保存」ボタンをクリックします。

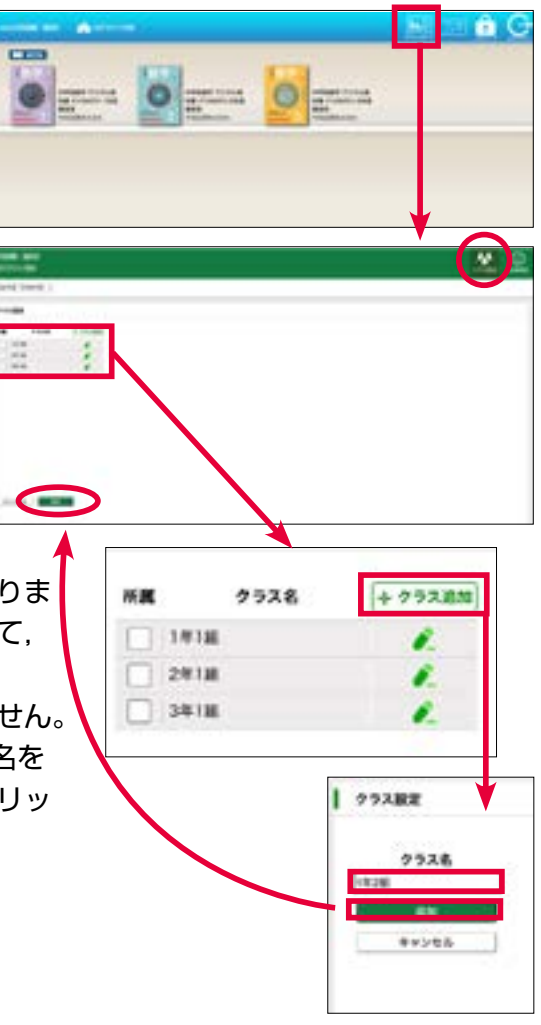

#### 2. 学習者の準備(学習者アカウントでログイン)

学習者も同様に本棚画面の右肩「ダッシュボード」ボタンを リックして、「クラス設定」をクリックし、自分のクラス の□にチェックを入れ、下部「保存」をクリックします。

| ンをク          | 所属   | クラス名 |  |
|--------------|------|------|--|
|              | 1918 |      |  |
|              | 2918 |      |  |
|              | 3418 |      |  |
|              |      |      |  |
| $\mathbf{b}$ |      |      |  |
|              |      |      |  |

#### 3. 成績データについて

学習者により、「確かめよう」や「計算力を高めよう」の問題に取り組むと成績結果を自動的にダッ シュボードに登録します。成績表を確認するには、問題に取り組んだあとログオフをして再度ログイン し直す必要があります。一度やって登録された成績データは、消えずにリストに残っていきます。成績 表のトップには一番最近行った結果を表示し、評価タイトルをクリックすると残ったものを含め一覧表 示をします。左のチェックボックスにチェックをして、「チェックをしたデータを消す」ボタンで削除 することができます。(指導者・学習者双方で削除可能です)

|              |       | 5204<br>      |        | - | 17.00A |                                                                                                    |
|--------------|-------|---------------|--------|---|--------|----------------------------------------------------------------------------------------------------|
| 0 ve an<br>A |       |               |        |   |        | AN CONTRACT                                                                                                    |
|              |       |               |        |   |        |                                                                                                    |
| 1 scen       | 0.000 | EP27096 P1171 | 7-748F |   |        | A SCHOOL STREET, STREET, STREE |

▲学習者アカウントでの成績表示

指導者アカウントでの成績表示では、問題ごとの正答率を表示し、問題をクリックすると学習者ごとの成績を表示します。学習者用デジタル教科書でも、サーバーの使用者登録で「指導者」にチェックを入れ、指導者としてログインすると指導者の成績表示となります。

| 0 | *   |       |       |           |       |                |        |     |         |         |          |         |            |
|---|-----|-------|-------|-----------|-------|----------------|--------|-----|---------|---------|----------|---------|------------|
|   |     |       |       |           |       |                | 8:<br> | 1.  | (ever   | S anton | 0.008    | E - 153 | 1012 100   |
|   |     |       |       |           |       | 1 PRPR         |        |     |         |         |          |         | CPR-N      |
|   |     |       | 15485 | <br>29.68 | 1155  | +7687          |        |     | )• •••• |         | )···· •6 | ·G      |            |
|   |     |       |       | in th     | 01020 | P16 82         | 405    |     |         | - 20    | 1.5      | 9) I 🚺  | 111.8242   |
|   | 50  |       | 0     |           | -     | 82.28          | 405    |     | 40%     |         | 28       | 11. I   | 010.000444 |
| _ | 100 |       | ő     | 4         | L     | 25.88<br>818   | 401    |     |         | -       |          | 11. · · | rismon.    |
|   |     | -     |       | 1         |       | 68 8-<br>85 57 | -40%   |     | also i  |         | 28       | 12.4    |            |
|   |     |       |       |           |       |                |        | 80% |         |         | - 65     | 11.)    | OFFICER    |
| - |     |       |       |           |       |                |        | 80% |         |         | 28       | as.+ 🔳  |            |
|   |     | 10.00 |       |           |       |                |        | 875 |         |         | 78       | 42.1    | obside a   |

▲指導者アカウントでの成績表示

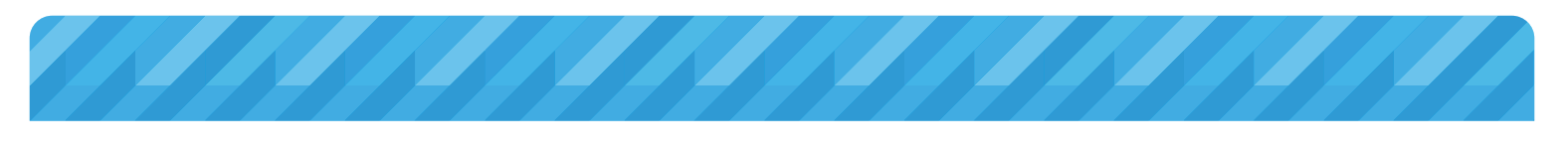

## タブリスト表示ボタンの説明

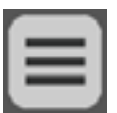

画面上の切り替え表示可能なページ(リフロー等)のリストを表示するボタンです。リスト 上のタブ名を選択して任意のタブに移動することが可能です。

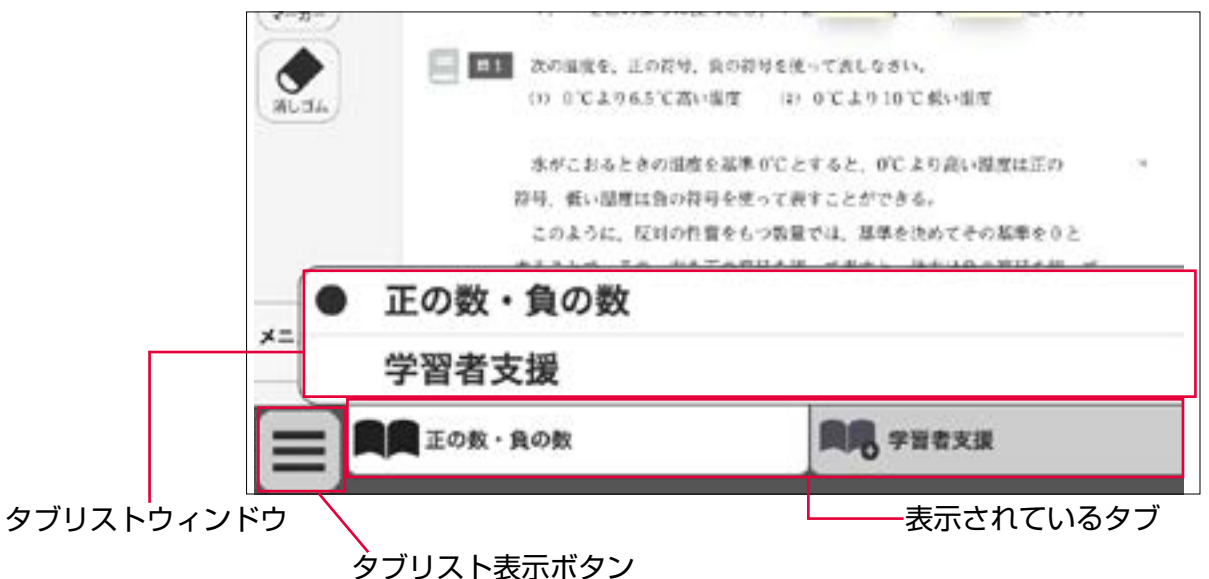

## 画面切り替えタブの説明

紙面下に表示されているタブをクリックすると、表示画面を切り替えることができます。

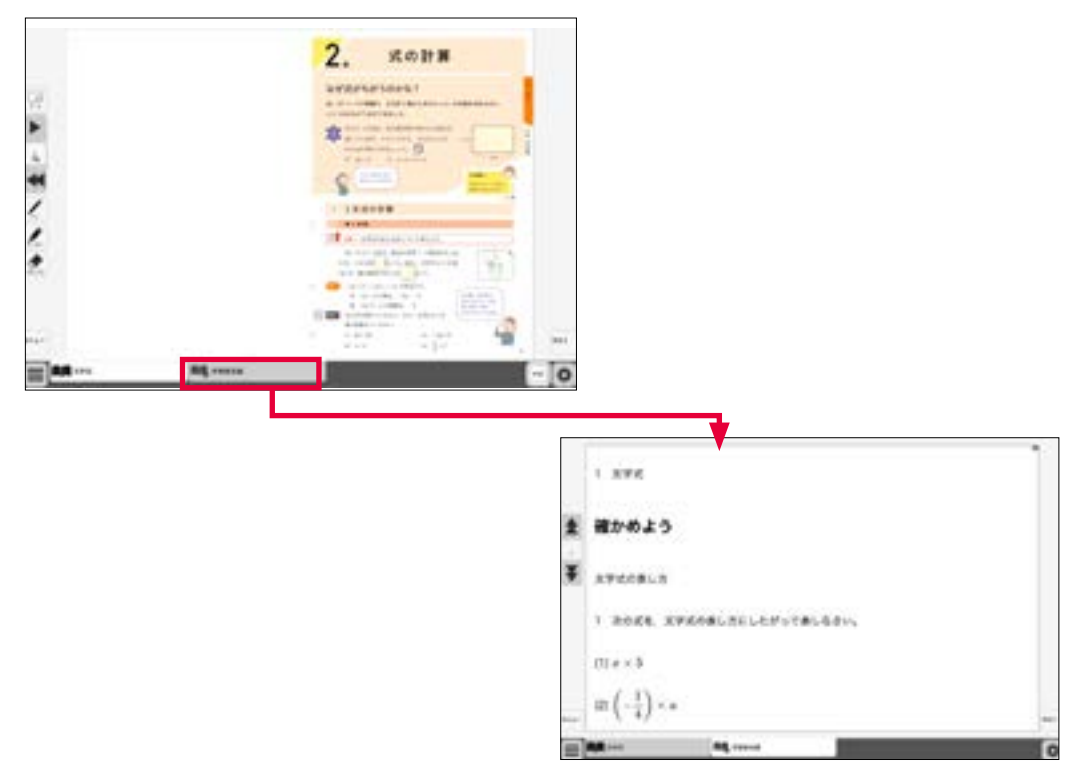

## ひらくタブの説明

クリックすることで、基本機能ツール・ツールバー・ひらくタブがの配置が左右反対側に切 り替わります。

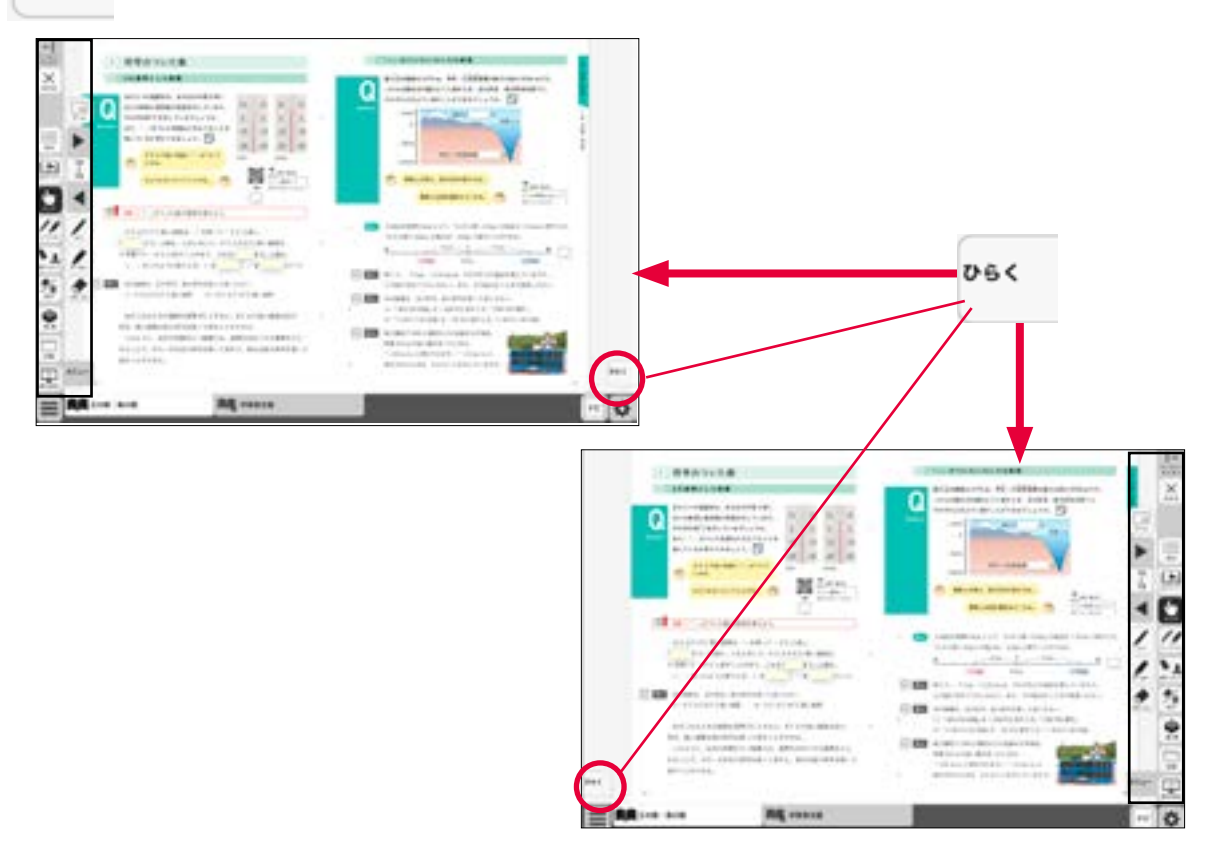

## 環境設定の説明

紙面表示の設定を行うことができます。ボタンをクリックすると、環境設定メニューが表示 されます。

環境設定メニュー

ひらく

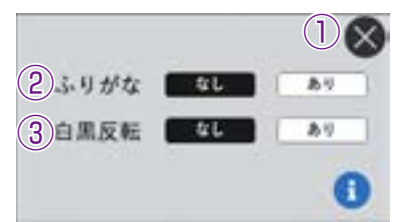

#### 閉じるボタン

環境設定メニューを閉じ、元の画面に 戻ります。 **②ふりがなボタン** 紙面のふりがな表示の切り替えを行う ことができます。「あり」のボタンを クリックすると、ボタンが白黒反転し て紙面にふりがなが表示されます。 ③白黒反転ボタン

#### 紙面を白黒反転させる切り替えを行う ことができます。「あり」のボタンを クリックすると、<br /> 紙面が右図のように ▲<br /> 白黒反転画面 白黒反転して表示されます。

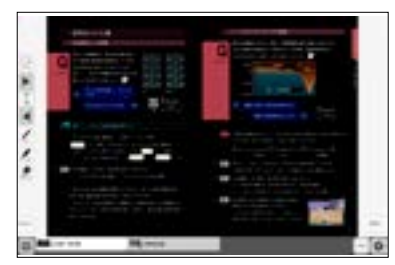

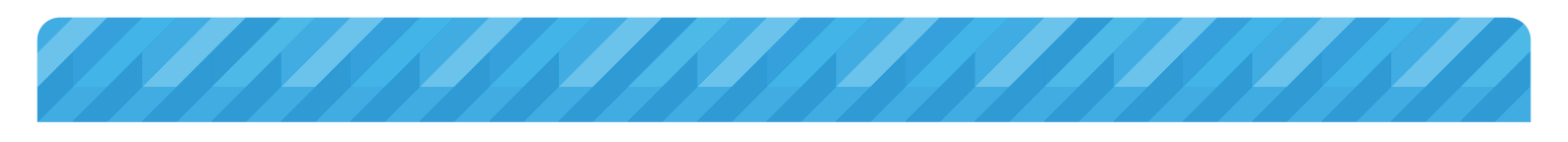

## 学習者支援機能について

1 275

学習者支援機能は、児童の特性に合わせて縦書きや横 書き、書体、文字色などの画面のカスタマイズや読み 上げ機能の有無などを設定できる機能です。ページ下 💄 🏙 🏎 の「学習者支援タブ」をクリックすることで設定され 👔 🚛 🚛 た教材ページの学習者支援画面が表示されます。

学習者支援タブ-

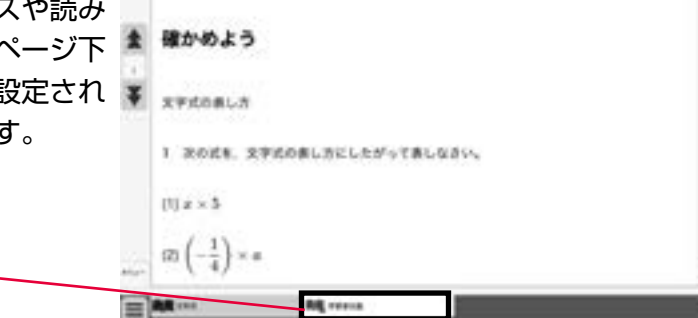

## 学習者支援機能のツールバーについて

学習者支援機能では、下図のようなツールバーが画面左(右)に表示されます。このツールバーを使い、 さまざまな操作を行うことができます。

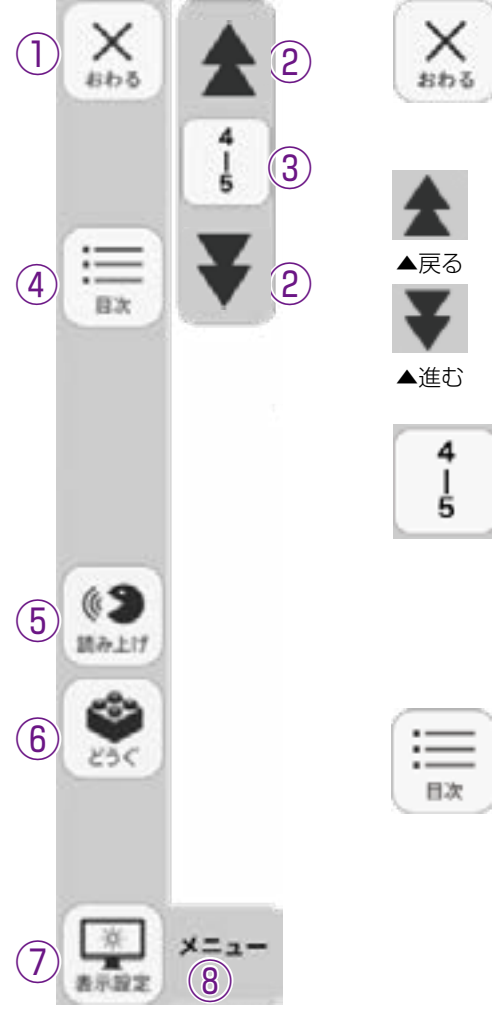

1)終了ボタン

デジタル教科書を終了させるボタンです。詳しくは<mark>→p.7</mark>を ご参照ください。

#### ②戻る(進む)ボタン

ボタンをクリックするごとに、教材を1単元戻し(進め)ます。

#### ③ページ表示

現在のページ数を表示しています。また、この部分をクリック すると、テンキーウィンドウが表示され、任意のページに移動 することができます。テンキーウインドウについては → P.6 をご参照ください。

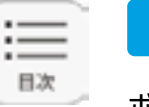

#### ④目次ボタン

ボタンをクリックすることで、デジタル教科書の目次ページに 移動できます。

# ② ③ ③ ③ ③ ③ ③ ③ ③ ③ ③ ③ ③ ③ ③ ③ ③ ③ ⑤ ③ ③ ⑤ ③ ⑤ ③ ⑤ ③ ⑤ ○ ○ ○ ○ ○ ○ ○ ○ ○ ○ ○ ○ ○ ○ ○ ○ ○ ○ ○ ○ ○ ○ ○ ○ ○ ○ ○ ○ ○ ○ ○ ○ ○ ○ ○ ○ ○ ○ ○ ○ ○ ○ ○ ○ ○ ○ ○ ○ ○ ○ ○ ○ ○ ○ ○ ○ ○ ○ ○ ○ ○ ○ ○ ○ ○ ○ ○ ○ ○ ○ ○ ○ ○ ○ ○ ○ ○ ○ ○ ○ ○ ○ ○ ○ ○ ○ ○ ○ ○ ○ ○ ○ ○ ○ ○ ○ ○ ○ ○ ○ ○ ○ ○ ○ ○ ○ ○ ○

668

日次

語み上げ

(5)

×=--

(8)

AUTO

0.0125.9

◀自動再生オン

(4)

(6)

します。画面エビジラジンした部方が選択して いる文字となり、色がついて表示されます。ま た、音声再生中はボタンが一時停止ボタンに変 わります。

| 0        | 時停止        |
|----------|------------|
| ▲-<br>ボク | −時停止<br>ヲン |

(**B**)

 $(\mathbf{C})$ 

読み上げ

X=1-

次の文

はじめから

0851

**(**)

音声说定

 $(\mathsf{F})$ 

E AUTO

※再生ボタンをクリックしなくても、画面の文字を直接ク リックすることでも音声は再生されます。

※本機能の音声は機械音声になるため、ご利用のパソコンやOSなどの環境で発音や声色などが異なります。

⑧前の文:ボタンをクリックすると、選択中の前の文を読み上げます。ただし、単元最初の文を選択中にこのボタンをクリックしても音声は再生されません。

3章 1次方程式

Chapter 3

1.2465

2 DRAWGARD

2つの数量の関係は?

©次の文:ボタンをクリックすると、選択中の次の文を読み上げます。単 元最後の文を選択中にこのボタンをクリックすると、単元最初 の音声が再生されます。

- (E)自動再生: クリックするとボタンが白黒反転します。この状態で再生ボタンまたは任意の文をクリックすることで、その部分から末尾まで自動で音声再生されます。音声再生中は④の再生ボタンが一時停止ボタンに変わるので、ボタンをクリックすることで音声再生を止めることができます。
- ⑥音声設定:ボタンをクリックすると、音声設定ウィンドウ(下図)が表示され、音声再生の設定を行うことができます。

#### 音声設定ウィンドウ

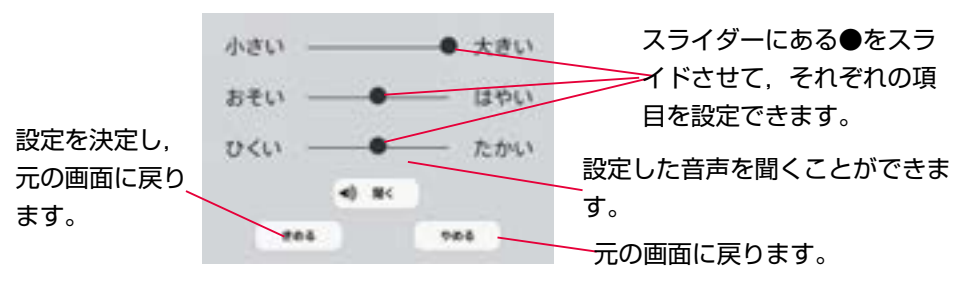

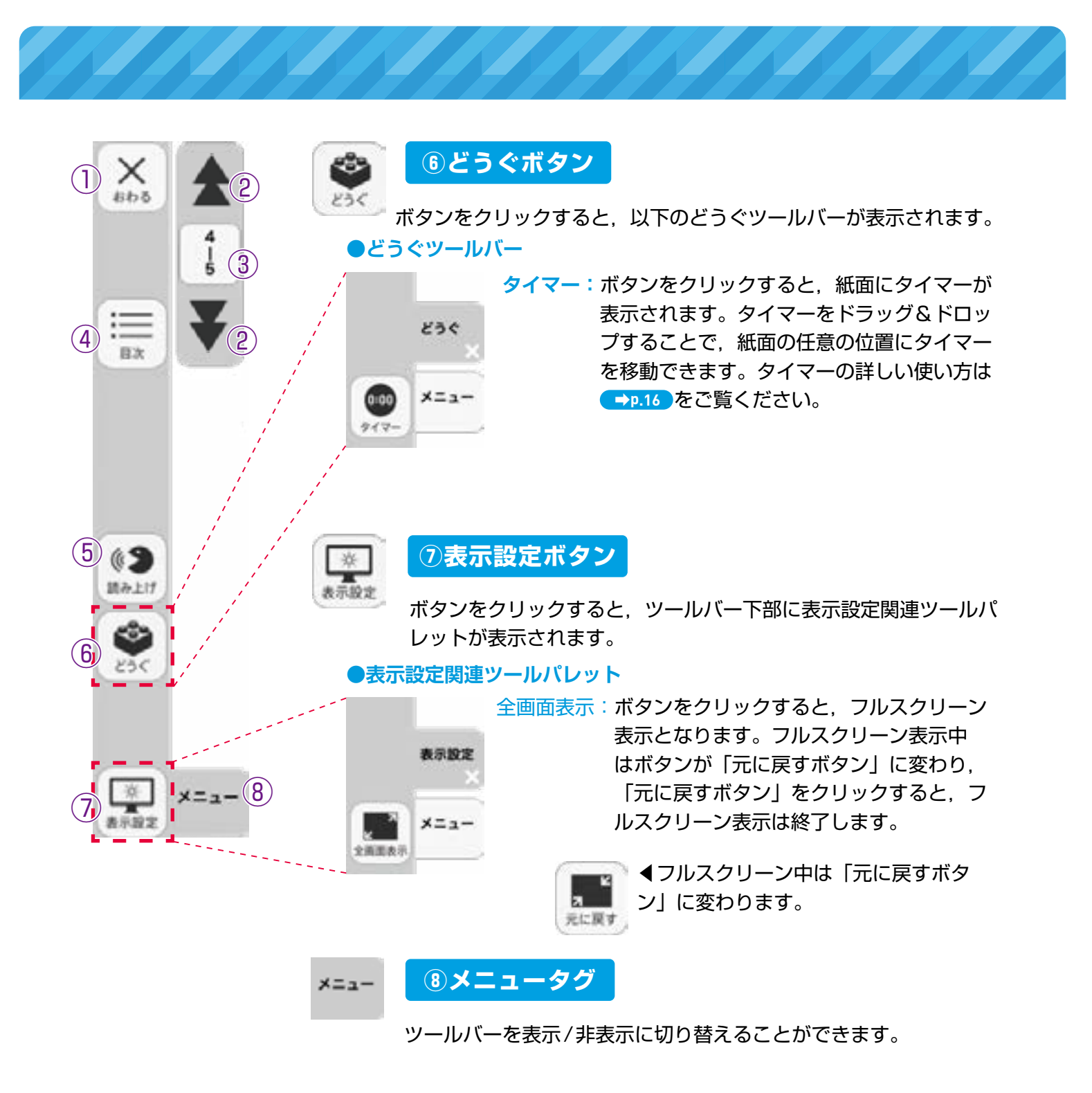

#### ひらくタブについて

通常の紙面同様に、画面下にひらくタブが設置されています。クリックすることで、ツー ルバー・ひらくタブがの配置が左右反対側に切り替わります。詳しくは → P.33 をご覧くだ さい。

## 学習者支援の環境設定

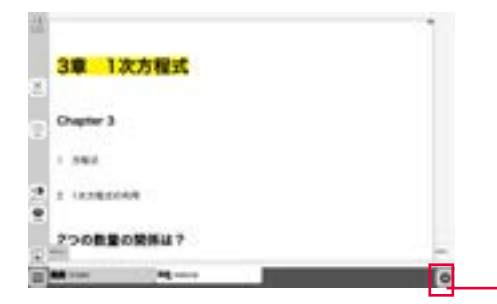

学習者支援の表示設定を行うことができます。ボタンをクリックすると、環境設定メニューが表示されます。

ş

ş

①プレビューウィンドウ:現在の設定を表示します。

環境設定メニュー

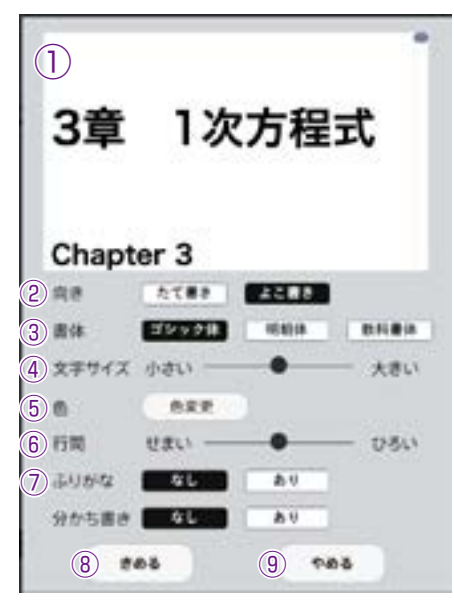

②向き:文章の向きをたて書き, よこ書きに切り替えま す。

たて書きに設定した画面▶

③書体:書体を3つの中から選択できます。

- ④文字サイズ:スライダーにある●をスライドさせることで、文字の大きさを変えることができます。
- ⑤色:ボタンをクリックすると、色変更ウィンドウが表示されます。各ボタンを押すことで、学習者支援で表示される紙面の色を変更できます。

#### ●色変更ウィンドウ

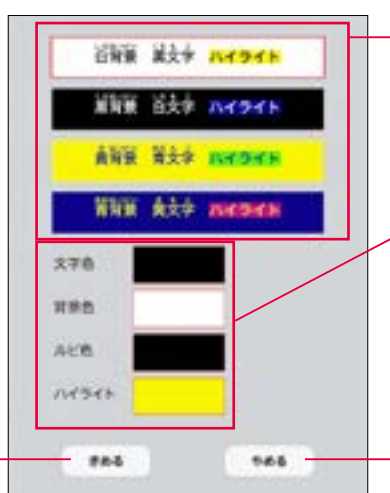

各ボタンをクリックすることで, あらかじめ設定された表示に変 更することができます。

邕

1次方程式

色の部分をクリックすると,力 ラー登録ウィンドウが表示され, 文字色・背景色・ルビ色・ハイ ライトの各色を任意に設定でき ます。カラー登録ウィンドウに ついてはを → P.8 ご参照くだ さい。 環境設定メニューに戻ります。

設定した色を決定します。ボタンを クリックすると、環境設定メニュー に戻ります。

⑥行間:スライダーにある●をスライドさせることで、行間を変えることができます。

⑦ふりがな:ふりがなの表示・非表示を切り替えます。

- ⑧きめる:変更した設定を決定します。クリックすると、紙面に戻ります。
- ③やめる:紙面に戻ります。

<sup>##·新</sup>学校図書株式会社

〒101-0063 東京都千代田区神田淡路町2-23-1 TEL: 03-6285-2948 URL: https://gakuto.co.jp Mail: digit@gakuto.co.jp

#### ◆ノートの文字入力方法 (印刷配布用)

|でかこむ

●半角文字や数字を| |(半角の縦線)で囲むと,囲まれた文字はローマン体になります。 囲まない場合は,ゴシック体となります。

#### []でかこむ

数式入力は, [ ]で囲み半角英数文字で入力すると数式表示になります。数式が連続で入る場合は 毎行[ ]で囲む必要があります。

●分数:分子を先にして / を入れて分母を入れます。  $1/2 \rightarrow \frac{1}{2}$  ,  $1/(23) \rightarrow \frac{1}{23}$ ●累乗:数字の前に ^ を入れると上付きになります。  $2^{2} \rightarrow 2^{2}$  ,  $2^{2}(23) \rightarrow 2^{23}$ 

「記号入力」

数式入力は必ず[]で囲ってください。記号は「記号入力」の文字をクリックします。 ●根号:√をクリックしてから入力します。  $\sqrt{2}\rightarrow\sqrt{2}$ ,√(23)→ $\sqrt{23}$ ●連立方程式:{をクリックして表示されるフォマットの式①,式②の場所に入力します。 (r=1

 $[ ( \vec{\mathrm{x}} ( 1, \vec{\mathrm{x}} ( 2 ) ) ] \rightarrow [ ( x=1, y=2 ) ] \rightarrow \begin{cases} x=1\\ y=2 \end{cases}$ 

※分数・累乗・根号で2けた以上など2文字以上の場合は()で囲みます。

#### (文字サイズの調整)

文字の大きさはパネルの「大」「小」を押すことで全体の文字が大きく,小さくなります。個々の 文字の大きさを変更する場合は次のようにします。

- ・文字の前に「{」(起こしの波括弧)を入れる:大きくなる
- ・文字の前に「 }」(受けの波括弧)を入れる:小さくなる
- { }は入れる数に応じて1段階ずつ大小が変わります。

文の中の一部分を変更する場合は、変更する文字列を { }ではさみます。

行間隔変更

行中に「{小}」・「{中}」・「{大}」のいずれかを入れると、入力行以降の行間隔が変わります。

#### 文字色変更

文字の色はパネルの「黒」「赤」「青」を押すことで全体の文字色が変わります。 また、「{黒}」・「{赤}」・「{青}」を入力すると以降の文字色が変わります。

#### 背景色変更

背景の色はパネルの「白」「黄」「赤」を押すことで全体の背景色が変わります。